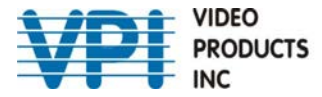

1275 Danner Drive Aurora,Ohio 44202 Tel: 330-562-2622 Fax: 330-562-1999 www.vpi.us

# **MONTEST-HD4K**

#### 4K HDMI Video Test Pattern Generator

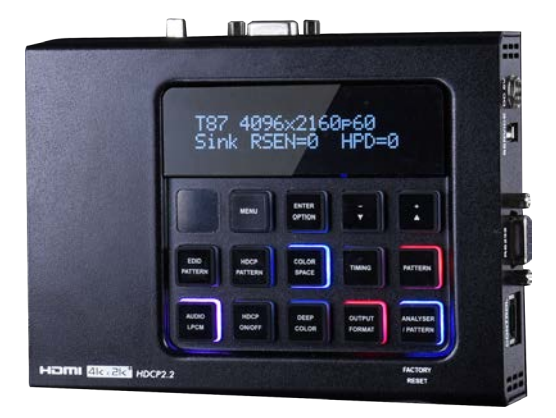

## **Operation Manual**

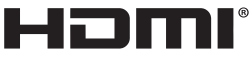

HIGH-DEFINITION MULTIMEDIA INTERFACE

The terms HDMI, HDMI High-Definition Multimedia Interface, and the HDMI Logo are trademarks or registered trademarks of HDMI licensing Administrator, Inc.

## SAFETY PRECAUTIONS

Please read all instructions before attempting to unpack, install or operate this equipment and before connecting the power supply. Please keep the following in mind as you unpack and install this equipment:

- Always follow basic safety precautions to reduce the risk of fire, electrical shock and injury to persons.
- To prevent fire or shock hazard, do not expose the unit to rain, moisture or install this product near water.
- Never spill liquid of any kind on or into this product.
- Never push an object of any kind into this product through any openings or empty slots in the unit, as you may damage parts inside the unit.
- Do not attach the power supply cabling to building surfaces.
- Use only the supplied power supply unit (PSU). Do not use the PSU if it is damaged.
- Do not allow anything to rest on the power cabling or allow any weight to be placed upon it or any person walk on it.
- To protect the unit from overheating, do not block any vents or openings in the unit housing that provide ventilation and allow for sufficient space for air to circulate around the unit.
- Please completely disconnect the power when the unit is not in use to avoid wasting electricity.

## **VERSION HISTORY**

| REV.     | DATE       | SUMMARY OF CHANGE                                   |
|----------|------------|-----------------------------------------------------|
| VS1      | 2016/09/07 | Final technical review                              |
| VS2      | 2017/08/01 | Updated sections 6.7 & 6.9                          |
| VS3      | 2018/02/01 | Added timings & patterns                            |
| VS4      | 2018/07/27 | Updated Section 6.5.2                               |
| VS5      | 2020/07/20 | Update to new format. Added new features.           |
| Ver 1.10 | 2025/01/21 | Add limitation in chapter 9                         |
|          |            | Updated parameters in 6.7 Test Patterns : 33 and 47 |

## CONTENTS

| 1. | Introduction                       | .1  |
|----|------------------------------------|-----|
| 2. | Applications                       | .1  |
| 3. | Package Contents                   | .1  |
| 4. | System Requirements                | . 2 |
| 5. | Features                           | . 2 |
| 6. | Operation Controls And Functions   | . 3 |
|    | 6.1 Front Panel                    | . 3 |
|    | 6.2 Top and Bottom Panels          | . 6 |
|    | 6.3 Left and Right Panels          | .7  |
|    | 6.4 Remote Control                 | . 8 |
|    | 6.5 RS-232 Pinout and Defaults     | . 9 |
|    | 6.6 OSD Menu                       | 10  |
|    | 6.6.1 Analyzer Mode                | 11  |
|    | 6.6.2 Pattern Mode                 | 39  |
|    | 6.7 Test Patterns                  | 33  |
|    | 6.8 Telnet Control                 | 34  |
|    | 6.9 Serial and Telnet Commands     | 34  |
| 7. | Connection Diagram1                | )1  |
| 8. | Specifications1                    | )2  |
|    | 8.1 Technical Specifications1      | )2  |
|    | 8.2 Video Specifications1          | )3  |
|    | 8.2.1 Standard Resolution Support1 | )3  |
|    | 8.2.2 Color Format Support1        | )4  |
|    | 8.2.3 Source Video Timing Index1   | )5  |
|    | 8.3 Audio Specifications1          | )7  |
|    | 8.3.1 Digital Audio1               | )7  |
|    | 8.3.2 Analog Audio1                | )8  |
|    | 8.4 Cable Specifications1          | )9  |
| 9. | Limitations1                       | 0   |
| 10 | . Acronyms 1                       | 13  |

#### **1. INTRODUCTION**

This MONTEST-HD4K 4K HDMI Test Pattern Generator is a tool for generating, testing and verifying the signal path within your 18Gbps HDMI ecosystem. With 90 built-in resolutions, 59 test patterns and dozens of A/V analysis functions, this unit provides an enormous range of testing options. HDMI data packet, EDID and HDCP analysis is supported along with EDID upload and emulation. Additionally the SCDC (Status and Control Data Channels) on the HDMI input and output can be directly monitored providing for additional analysis options. Up to 8 channels of LPCM audio test tones can be generated with a wide range of frequencies. This unit also supports the ability to upload up to 2 user-generated graphic files which can be used as additional test patterns.

The use of multi-function and multi-color backlit buttons allows for easy operation of the unit's wide variety of functions and a clear OLED display provides a way to quickly view the current signal status information. In addition to the front panel buttons, the unit can also be controlled via RS-232, Telnet, and IR providing a complete range of control options.

#### 2. APPLICATIONS

- Installer/Integrator multi-function test tool
- · HDMI source and sink testing
- UHD system/SCDC error identification
- Third-party equipment setup
- · Source and sink EDID reading, writing and saving
- HDCP compliance verification
- · Production testing
- R&D design and testing

#### **3. PACKAGE CONTENTS**

- 1× MONTEST-HD4K
- 1x 5V/2.6A DC Power Adapter
- 1x DC to USB Type-A Power Cable
- 1× Remote Control
- 1× URL slip with patch to this Operation Manual

#### 4. SYSTEM REQUIREMENTS

- HDMI/VGA receiving equipment such as an HDTV, monitor or audio amplifier and/or HDMI source equipment such as a media player, video game console or set-top box.
- Analog audio source equipment such as a PC or media player and/or analog audio receiving equipment such as headphones, an audio amplifier or powered speakers.

## 5. FEATURES

- HDMI 2.0 (up to 4K@60Hz 4:4:4) and DVI 1.0 compliant
- HDCP 1.4 and 2.2 compliant
- · Analysis of source and sink data paths up to 18Gbps HDMI signals
- Generates HDMI timings up to 18Gbps (4096×2160@60Hz 4:4:4, 8-bit) and VGA timings up to 165MHz (WUXGA, 1920×1200@60Hz RB)
- Sources can be scaled in Analyzer mode to support a wider range of displays when analyzing potentially incompatible sources
- 59 selectable test patterns in Pattern mode
- Analysis of HDMI data packets, including SCDC
- Analysis and control of HDCP v1.4 and v2.2
- Analysis and emulation of EDID data
- · Analysis of input audio signals
- HDR emulation, bypass, and analysis support
- HDR analysis supports HDR10, HLG, and Dolby Vision
- 2 custom user test pattern resolutions: 640×480 & 1920×1080
- · External stereo audio input and output
- · Generation of LPCM sinewave audio on up to 8 channels
- Small and portable unit with OLED display with rapid updates of current status information
- Control via front-panel buttons with detailed OSD/OLED, RS-232, Telnet, and IR remote

#### 6. OPERATION CONTROLS AND FUNCTIONS

#### 6.1 Front Panel

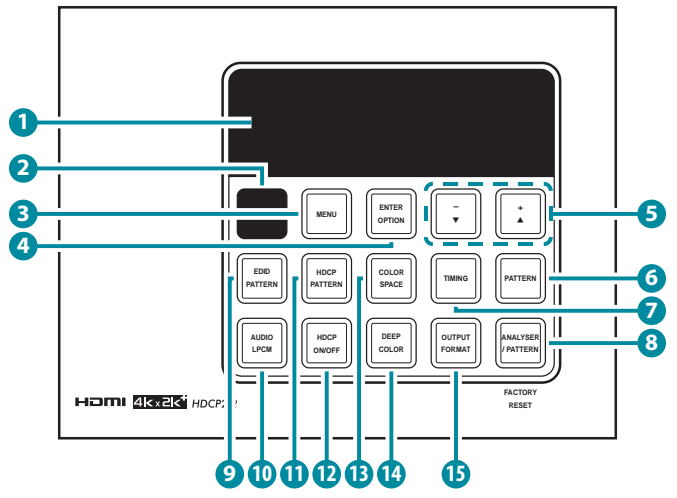

**OLED Display:** Displays the current signal analysis information or test pattern mode selection details including input and/or output resolution timing. The screen layout changes depending on the unit's mode.

Analyzer Mode (ANALYZER/PATTERN Button is RED): In Analyzer mode, if there is no live video source detected on the input port, the OLED will display any voltage, TMDS or sync that might be present.

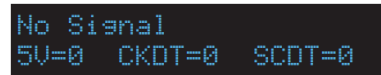

Once a live video signal is detected, the unit will display that signal's current timing, format, HDCP version, AV Mute status, color space, color depth and audio format.

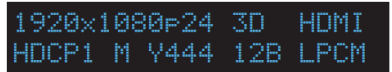

Pattern Mode (ANALYZER/PATTERN Button is BLUE): In Pattern mode, when the output isn't connected to a sink, the unit will display the current output timing, RxSense, and Hot-plug detection status.

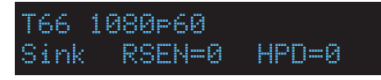

Once an active sink has been connected, the lower portion of the display will change to indicate the current test pattern number and name.

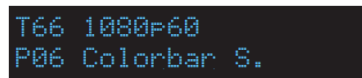

2 IR Window: Accepts IR signals from the included IR remote for control of this unit only.

**3 MENU Button:** Press to enter the OSD menu, or to back out from menu items.

4 ENTER/OPTION Button: Press to confirm a selection or to go deeper into a menu item. When the selected function has optional selections, the associated button's LED will illuminate along with the +/▲ & -/▼ buttons.

5 +/▲ & -/▼ Buttons: Press to move up and down or adjust selections within menus. These buttons will illuminate when the selected function has values that can be adjusted up or down.

6 PATTERN Button: Within Pattern mode, press to enable selection of the test pattern used. The +/▲ & -/▼ buttons will illuminate and are used to select the new pattern. The new test pattern will automatically become active after selecting it and pausing for 2 seconds. Additional variations (if available) are selected by pressing the PATTERN button additional times.

**Title-Safe Overlay:** Within Analyzer mode, press to cycle through a variety of "title-safe/action-safe" overlays.

Note: This feature is not available when the output resolution is set to bypass mode.

7 TIMING Button: Press to enable selection of the output timing and resolution used. The +/▲ & -/▼ buttons will illuminate and are used to select the new timing. The currently selected timing will be shown on the OLED display. The new timing will automatically become active after selecting it and pausing for 2 seconds.

**Force Bypass:** In Analyzer mode, press and hold this button for 2 seconds to force the output to use Bypass mode.

Note: In Analyzer mode, please select the "Bypass" timing if you do not wish for your source's output signal to be scaled by the unit before being sent to the display. The TIMING button's LED will blink red when the timing is set to Bypass.

8 ANALYZER/PATTERN Button: Press to switch the unit between Analyzer Mode (LED=Red) and Pattern Mode (LED=Blue).

**Force Hot-Plug:** When in Analyzer Mode, press and hold the button for 2 seconds to force a hot-plug on the HDMI input.

**AV Mute:** When in Pattern Mode, press and hold the button for 2 seconds to turn on/off the AVMute bit within the output's GCP (General Control Packet).

**Factory Reset:** Press and hold this button while powering the unit on to perform a factory reset of the unit.

SEDID PATTERN Button: Press to enable selection of the EDID to use on the HDMI input port. The +/▲ & -/▼ buttons will illuminate and are used to select the new EDID. The currently selected EDID will be shown on the OLED display. The new EDID will automatically become active after selecting it and pausing for 5 seconds.

**AUDIO LPCM Button:** Within Analyzer mode, press to select which Serial Data audio source pair (SD0~SD3) is routed to the primary stereo channel (LPCM 2.0 and headphone output) for monitoring. The LED color indicates the selection (Off=SD0, Red=SD1, Blue=SD2, Purple=SD3). Within Pattern mode, press to switch between LPCM 2.0 (LED=Red), 5.1 (LED=Blue) and 7.1 (LED=Purple) channel test tone output formats.

**Volume Control:** Press and hold this button for 2 seconds to allow adjustment of the output volume by using the  $+/\blacktriangle$  &  $-/\blacktriangledown$  buttons.

**HDCP PATTERN Button:** Press to enable/disable the OSD display of the detected HDCP version support and handshaking information between the sink and source. In Analyzer mode the unit is the Rx, in Pattern mode the unit is the Tx. In Pattern mode, if HDCP handshaking fails, an error message "HDCP OUT FAIL" will be displayed on the OSD.

**HDCP ON/OFF Button:** Press to switch between supported HDCP versions or to disable HDCP. Within Analyzer mode, OFF (LED=Off), HDCP 1.4 (LED=Red), and HDCP 1.4+2.2 (LED=Blue) modes are available for the input port. Within Pattern mode, OFF, HDCP 1.4, and HDCP 2.2 modes are available for the output port.

COLOR SPACE Button: Press repeatedly to switch between the available color space formats. The button's LED is colored to indicate the current color space: Red=RGB, Blue=YCbCr 4:4:4, Purple=YCbCr 4:2:0, Off=YCbCr 4:2:2.

Note: This control is not valid when the output resolution is set to bypass mode.

DEEP COLOR Button: Press repeatedly to switch between the available output color bit depth options. The button's LED is colored to indicate the

current bit depth: Off=8-bit, Red=10-bit, Blue=12-bit.

Note: This control is not valid when the output resolution is set to bypass mode.

OUTPUT FORMAT Button: Press to switch between DVI (LED=Blue) and HDMI (LED=Red) output formats.

**Disable Output:** Press and hold the button for 2 seconds to disable/ enable video output completely. The button's LED will turn off when output is disabled.

Note: This control is not valid when the output resolution is set to bypass mode.

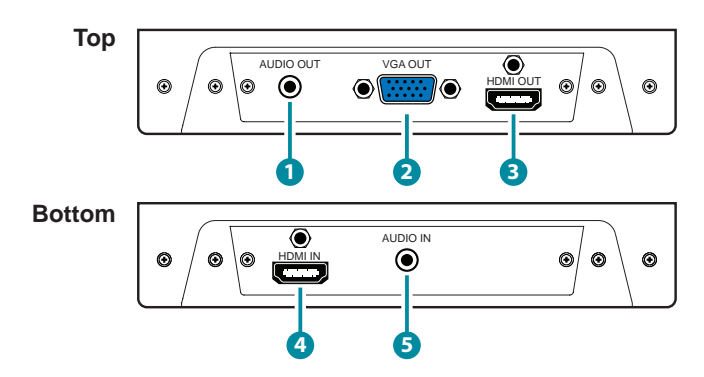

#### 6.2 Top and Bottom Panels

- **1** AUDIO OUT Port: Connect to powered speakers or an amplifier for stereo analog audio output with a 3.5mm phone jack cable.
- 2 VGA OUT Port: Connect to a VGA (RGBHV) monitor or display for analog video output.

Note: Only supports RGBHV output (YUV, RGBS, and RGsB are not supported). In Analyzer mode the VGA output is disabled. OSD Menu display is not supported.

**3 HDMI OUT Port:** Connect to an HDMI TV, monitor or amplifier for digital video and audio output.

HDMI IN Port: Connect to HDMI source equipment such as a media player, game console or set-top box.

5 AUDIO IN Port: Connect to the stereo analog output of a device such as a CD player or PC.

#### 6.3 Left and Right Panels

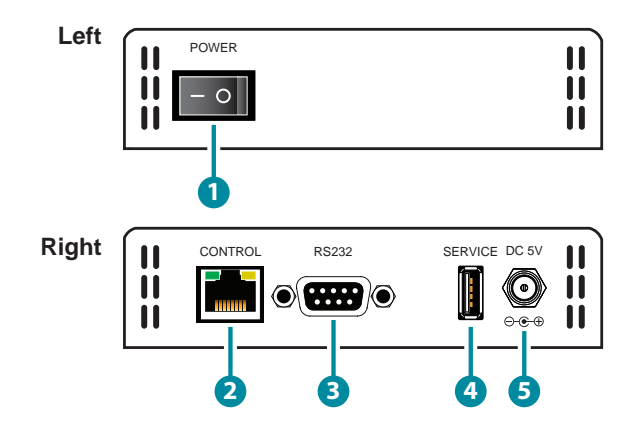

- **1 POWER Switch:** Flip this switch to turn the unit ON or OFF after connecting an appropriate power source.
- 2 CONTROL Port: Connect directly, or through a network switch, to your PC/laptop to control the unit via Telnet.
- **3 RS-232 Port:** Connect directly to your PC/laptop to send RS-232 commands to control the unit.
- SERVICE Port: This slot is used for firmware updates and uploading customer designed test pattern files.

Note: Test patterns are restricted to 640×480 and 1920×1080. Only \*.bmp 24-bit RGB bitmap files are supported.

DC 5V Port: Plug the 5V DC power supply into the unit and connect it to an AC wall outlet for power or use the DC to USB adapter cable to connect to a portable USB power bank (2.1A minimum) for power.

#### 6.4 Remote Control

The IR remote uses one out of 4 available address channels for control of the test pattern generator, allowing up to 4 to be located in the same area while being controlled by different remotes.

To configure this, select "IR Controller Address" within the "Setup" section of the OSD's main menu.

Assign an address number (from 0 to 3) that matches the setting on the remote that is to be used with the unit.

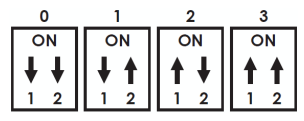

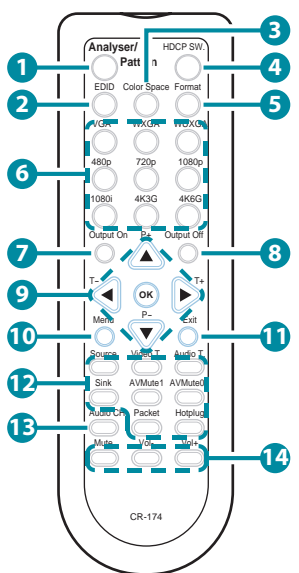

The IR remote's address can be set using the two

DIP switches located on the back of the remote, inside the battery cover. The default factory setting is 0 (off, off).

- **1** Analyzer/Pattern: Press to switch between Analyzer Mode and Pattern Mode.
- 2 EDID: Press repeatedly to switch between the available EDIDs for the HDMI input.
- **3** Color Space: Press repeatedly to switch between the available color space formats (RGB, YCbCr 4:4:4, YCbCr 4:2:2 & YCbCr 4:2:0).

**HDCP SW.:** Press to switch between supported HDCP versions or to disable HDCP.

- **5** Format: Press to switch between DVI and HDMI output formats.
- **6** VGA~4K6G: Press to directly select the output resolution.
- **7** Output On: Press to enable video output.
- 8 Output Off: Press to disable video output.
- 9 T- & T+: Press ◄/► to select a new output resolution timing. Within the OSD menu, press to adjust selections.

**P+ & P−:** Press **▲**/**▼** to change the current test pattern. Within the OSD menu, press to move up and down.

**OK:** After selecting a pattern, press and hold for 2 seconds to switch to alternate variations of the pattern. Within the OSD menu, press to confirm selections.

- **Menu:** Press to enter the OSD menu.
- **1** Exit: Press to exit the OSD or cancel the selection.

#### 12 For use in Analyzer Mode only:

Source: Press to display source signal information on the OSD.

Video T: Press to display video analysis details on the OSD.

Audio T: Press to display audio analysis details on the OSD.

Packet: Press to display the HDMI input's packet analysis info.

Hotplug: Press to force an RX hot-plug event on the input port.

#### For use in Pattern Mode only:

Sink: Press to display HDMI output detection/information on the OSD.

AV Mute1: Press to turn on the AVMute bit within the output's GCP.

AV MuteO: Press to turn off the AVMute bit within the output's GCP.

Audio CH: Within Analyzer mode, press to select which Serial Data audio source pair (SD0–SD3) is routed to the primary stereo channel for monitoring. Within Pattern mode, press to switch between LPCM 2.0, 5.1 & 7.1 channel test tone output formats.

Mute/Vol+/Vol-: Press the Mute button to mute both digital and analog audio outputs. Press the Vol+/Vol- buttons to increase/decrease the volume.

#### 6.5 RS-232 Pinout and Defaults

| Serial Port Default Settings |        |  |
|------------------------------|--------|--|
| Baud Rate                    | 115200 |  |
| Data Bits                    | 8      |  |
| Parity Bits                  | None   |  |
| Stop Bits                    | 1      |  |
| Flow Control                 | None   |  |

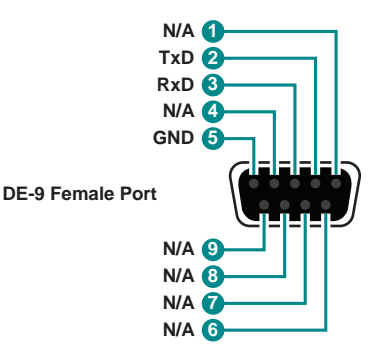

#### 6.6 OSD Menu

All functions of this unit can be controlled by using the OSD (On Screen Display) which is activated by pressing the MENU button on the front of the unit. Use the + (PLUS), – (MINUS), and ENTER buttons to navigate the OSD menu. Press the MENU button to back out from any menu item and then press it again to close the menu. Switching between Analyzer Mode and Pattern Mode is accomplished by pressing the ANALYZER/PATTERN button.

| MAIN MENU          |                     |  |  |
|--------------------|---------------------|--|--|
| Analyzer Mode      | Pattern Mode        |  |  |
| Source Monitor     | Sink Monitor        |  |  |
| Video Timing       | Pattern             |  |  |
| Audio Timing       | Audio Output        |  |  |
| Packet             | EDID Analyzer       |  |  |
| EDID Analyzer      | EDID Emulator       |  |  |
| EDID Emulator      | HDCP Output Monitor |  |  |
| HDCP Input Monitor | HDR Output Emulator |  |  |
| SCDC Input Monitor | SCDC Output Monitor |  |  |
| Rx Port Controls   | Tx Port Controls    |  |  |
| Output Resolution  | Output Resolution   |  |  |
| OSD Settings       | OSD Settings        |  |  |
| Ethernet           | Ethernet            |  |  |
| Setup              | Setup               |  |  |
| Information        | Information         |  |  |

The individual functions of the OSD will vary depending on the mode (Analyzer or Pattern) the unit is in and will be introduced in the following section. Items marked in BOLD are the factory default settings.

Note: Settings marked with \*PoR follow "Power-On Reset" rules and will always return to their factory default settings when the power is turned off or if the operational mode is changed.

#### 6.6.1 Analyzer Mode

| SOURCE MONITOR    |               |  |
|-------------------|---------------|--|
| 2ND LEVEL         |               |  |
| [Resolution Data] | [Signal Data] |  |
| [Packet Data]     | [Format Data] |  |

- 1) **Source Monitor:** This screen displays a simplified collection of data about the current HDMI source.
  - Resolution Data: Displays the currently detected resolution and timing information.
  - Signal Data: Displays the current signal format (HDMI/DVI) and HDCP version.
  - Packet Data: Displays which infoframe packet types are currently present in the signal.
  - Format Data: Displays the current signal's color and audio format information.

| VIDEO TIMING    |                           |  |  |
|-----------------|---------------------------|--|--|
| 2ND LEVEL       | 3RD LEVEL                 |  |  |
| Timing          |                           |  |  |
| TMDS Clock      |                           |  |  |
| Pixel Clock     |                           |  |  |
| Data Rate       |                           |  |  |
| H Frequency     |                           |  |  |
| H Total         |                           |  |  |
| H Active        | [Current Analytical Data] |  |  |
| H Back Porch    |                           |  |  |
| H Sync Width    |                           |  |  |
| H Front Porch   |                           |  |  |
| H Sync Polarity |                           |  |  |
| V Frequency     |                           |  |  |
| V Total         |                           |  |  |
| V Active        |                           |  |  |

| VIDEO TIMING     |           |
|------------------|-----------|
| 2ND LEVEL        | 3RD LEVEL |
| V Back Porch     |           |
| V Sync Width     |           |
| V Front Porch    |           |
| V Sync Polarity  |           |
| HV Sync Offset 1 |           |
| HV Sync Offset 2 |           |
| Scan Mode        |           |

- 1) Video Timing: These pages display the real-time details of the video source currently connected to the HDMI input.
  - **Timing:** Current resolution and refresh rate.
  - TMDS Clock: Current TMDS clock in kHz.
  - Pixel Clock: Current pixel clock in kHz.
  - Data Rate: Current data rate in Gbps.
  - H Frequency: Current horizontal frequency in Hz.
  - H Total: Current total horizontal resolution in pixels.
  - H Active: Current active horizontal resolution pixels.
  - **H Back Porch:** Current horizontal back porch in pixels.
  - H Sync Width: Current horizontal sync width in pixels.
  - H Front Porch: Current horizontal front porch in pixels.
  - H Sync Polarity: Current horizontal sync polarity.
  - V Frequency: Current vertical frequency in Hz.
  - V Total: Current total vertical resolution in lines.
  - V Active: Current active vertical resolution in lines.
  - V Back Porch: Current vertical back porch in lines.
  - V Sync Width: Current vertical sync width in lines.
  - V Front Porch: Current vertical front porch in lines.
  - V Sync Polarity: Current vertical sync polarity.
  - HV Sync Offset 1: Vertical line offset of an interlaced source's odd field.

- HV Sync Offset 2: Vertical line offset of an interlaced source's even field.
- **Scan Mode:** Current scan mode (progressive/interlaced).

| AUDIO TIMING   |                           |  |  |
|----------------|---------------------------|--|--|
| 2ND LEVEL      | 3RD LEVEL                 |  |  |
| ACR            | [Current Analytical Data] |  |  |
| AIF            |                           |  |  |
| HBR            |                           |  |  |
| ACR N          |                           |  |  |
| ACR CTS        |                           |  |  |
| -ASP I         | Nonitor-                  |  |  |
| ASP            |                           |  |  |
| PLL            |                           |  |  |
| FIFO           |                           |  |  |
| ACR Re-gen     | [Current Analytical Data] |  |  |
| Packet Layout  | [Current Analytical Data] |  |  |
| Channel Number |                           |  |  |
| Sample Present |                           |  |  |
| SD0 Out Swap   |                           |  |  |
| -ASP Cha       | nnel Status-              |  |  |
| Арр. Туре      |                           |  |  |
| Audio Coding   | 1                         |  |  |
| Channel Number | [Current Analytical Data] |  |  |
| Source Number  |                           |  |  |
| Sampling Rate  |                           |  |  |
| Sampling Size  |                           |  |  |

| AUDIO TIMING |                           |  |  |
|--------------|---------------------------|--|--|
| 2ND LEVEL    | 3RD LEVEL                 |  |  |
| -ASP LP      | -ASP LPCM Level-          |  |  |
| SD0-L        |                           |  |  |
| SD0-R        |                           |  |  |
| SD1-L        |                           |  |  |
| SD1-R        | [Current Analytical Data] |  |  |
| SD2-L        | [Current Analytical Data] |  |  |
| SD2-R        |                           |  |  |
| SD3-L        |                           |  |  |
| SD3-R        |                           |  |  |

1) Audio Timing: These pages display the real-time details of the audio signal currently detected on the HDMI input.

Note: Only LPCM sources can be monitored in detail. Bitstream sources will be identified as NLPCM (Not LPCM) and will have reduced information available.

- ACR: Indicates if Audio Clock Recovery is currently active.
- AIF: Indicates if an Audio InfoFrame is currently detected.
- HBR: Indicates if High Bitrate audio is currently detected.
- ACR N: Current ACR N value.
- ACR CTS: Current ACR Cycle Time Stamp value.
- ASP: Indicates if an Audio Sample Packet is detected.
- PLL: The audio signal's current PLL state.
- FIFO: The audio signal's current FIFO status.
- ACR Re-gen: Indicates if ACR regeneration is performing properly.
- Packet Layout: Indicates if the packet's audio is stereo (0) or multichannel (1).
- Channel Number: The number of LPCM channels currently detected.
- Sample Present: Lists which Serial Data audio channel pairs are detected (SD0, SD1, SD2, SD3).

SD0 Out Swap: Indicates which Serial Data audio channel pair is currently being output over the primary stereo channel (SD0) for monitoring. This channel can be changed by pressing the "Audio LPCM" button.

Note: Not valid when the output resolution is set to "Bypass" mode.

- App. Type: Indicates the current signal usage identification tag.
- Audio Coding: Indicates the current audio signal encoding format.
- Channel Number: The channel position identification provided by the current audio source.

Note: This value's use is vendor specific and devices from different vendors may not match even with similar source audio formats.

Source Number: The LPCM source number reported by the current audio source.

Note: This value's use is vendor specific and devices from different vendors may not match even with similar source audio formats.

- Sampling Rate: The current audio sampling rate in kHz
- **Sampling Size:** The current audio sample size in bits.
- SD0~3-L, SD0~3-R: Real time volume level meters for all 8 LPCM audio channels.

Note: Channels that are not present will be greyed out.

| PACKET (Monitor) |                   |                     |
|------------------|-------------------|---------------------|
| 2ND LEVEL        | 3RD LEVEL         | 4TH LEVEL           |
| Monitor          | 1h ACR            |                     |
|                  | 2h ASP            |                     |
|                  | 3h GCP            |                     |
|                  | 4h ACP            |                     |
|                  | 5h ISRC1          |                     |
|                  | 6h ISRC2          |                     |
|                  | 7h One Bit        |                     |
|                  | 8h DST            |                     |
|                  | 9h HBR            |                     |
|                  | Ah Gamut          |                     |
|                  | Bh ASP 3D         | [Current Analytical |
|                  | Ch One Bit 3D     | Data]               |
|                  | Dh Audio Metadata |                     |
|                  | Eh ASP Multi      |                     |
|                  | Fh One Bit Multi  |                     |
|                  | 81h VSIF H14b     |                     |
|                  | 81h VSIF HF       |                     |
|                  | 82h AVI           |                     |
|                  | 83h SPD           |                     |
|                  | 84h AIF           |                     |
|                  | 85h MPEG Source   |                     |
|                  | 87h DRMI (HDR)    |                     |

1) Packet Monitor: These pages indicate which packet types and features have been detected in the current HDMI source.

Note: For packet types with individual details pages, if a packet type is not detected the page will be populated with question marks. Unavailable or undecipherable data will also be indicated by question marks.

| PACKET (GCP) |             |                     |  |
|--------------|-------------|---------------------|--|
| 2ND LEVEL    | 3RD LEVEL   | 4TH LEVEL           |  |
| GCP          | GCP         | [Current Analytical |  |
|              | HB0~HB2     |                     |  |
|              | SB0~SB4     |                     |  |
|              | SB5~SB6     | Data]               |  |
|              | AVMUTE      |                     |  |
|              | Color Depth |                     |  |

1) **GCP Packet:** This page displays the current details contained within the General Control infoframe Packet.

| PACKET (AVI) |                  |                     |
|--------------|------------------|---------------------|
| 2ND LEVEL    | 3RD LEVEL        | 4TH LEVEL           |
| AVI          | AVI              |                     |
|              | Туре             |                     |
|              | Version          |                     |
|              | Length           |                     |
|              | Checksum         |                     |
|              | DB 1~DB 5        |                     |
|              | DB 6~DB10        |                     |
|              | DB11~DB13        | [Current Analytical |
|              | Color Space      | Data]               |
|              | AFD Present      |                     |
|              | Bar Info         |                     |
|              | Scan Info        |                     |
|              | Colorimetry      |                     |
|              | Pic.Aspect Ratio |                     |
|              | AFD              |                     |
|              | IT Content       |                     |
|              | Ext.Colorimetry  |                     |
|              | RGB Quant.Range  |                     |

| PACKET (AVI) |                   |           |
|--------------|-------------------|-----------|
| 2ND LEVEL    | 3RD LEVEL         | 4TH LEVEL |
|              | Non-Uniform Scale |           |
|              | VIC 97            |           |
|              | YCC Quant.Range   |           |
|              | IT Contents Type  |           |
|              | Pixel Repetition  |           |

**1) AVI Packet:** This page displays the current details contained within the Auxiliary Video Information infoframe packet.

| PACKET (AIF) |                    |                     |
|--------------|--------------------|---------------------|
| 2ND LEVEL    | 3RD LEVEL          | 4TH LEVEL           |
| AIF          | AIF                |                     |
|              | Туре               |                     |
|              | Version            |                     |
|              | Length             |                     |
|              | Checksum           |                     |
|              | DB 1~DB 5          |                     |
|              | DB 6~DB10          |                     |
|              | Coding Type        | [Current Analytical |
|              | Channel Count      | Data]               |
|              | Sampling Rate      |                     |
|              | Sampling Size      |                     |
|              | Ext. Coding Type   |                     |
|              | Speaker Placement  |                     |
|              | Level Shift        |                     |
|              | Down Mix           |                     |
|              | LFE Playback Level |                     |

1) AIF Packet: This page displays the current details contained within the Audio InfoFrame packet.

| PACKET (SPD) |                    |                              |
|--------------|--------------------|------------------------------|
| 2ND LEVEL    | 3RD LEVEL          | 4TH LEVEL                    |
| SPD          | SPD                |                              |
|              | Туре               |                              |
|              | Version            |                              |
|              | Length             |                              |
|              | Checksum           |                              |
|              | DB 1~DB 5          |                              |
|              | DB 6~DB10          | [Current Analytical<br>Data] |
|              | DB11~DB15          | Dataj                        |
|              | DB16~DB20          |                              |
|              | DB21~DB25          |                              |
|              | Vendor             |                              |
|              | Product            |                              |
|              | Source Information |                              |

1) **SPD Packet:** This page displays the current details contained within the Source Product Description infoframe packet.

| PACKET (VSIF H14b) |           |                     |
|--------------------|-----------|---------------------|
| 2ND LEVEL          | 3RD LEVEL | 4TH LEVEL           |
| VSIF H14b          | VSIF H14b |                     |
|                    | Туре      |                     |
|                    | Version   |                     |
|                    | Length    |                     |
|                    | Checksum  | [Current Analytical |
|                    | DB 1~DB 5 | Data]               |
|                    | DB 6~DB10 |                     |
|                    | DB11~DB15 |                     |
|                    | DB16~DB20 |                     |
|                    | DB21~DB25 |                     |
|                    | DB26~DB27 |                     |

| PACKET (VSIF H14b) |                   |           |
|--------------------|-------------------|-----------|
| 2ND LEVEL          | 3RD LEVEL         | 4TH LEVEL |
|                    | IEEE ID           |           |
|                    | HDMI Video Format |           |
|                    | Ext. HDMI VIC     |           |
|                    | 3D Structure      |           |
|                    | 3D Ext. Data      |           |

1) VSIF (HDMI 1.4b) Packet: This page displays the current details contained within the Vendor Specific InfoFrame packet.

Note: This information is typically from HDMI 1.4b sources only.

| PACKET (DRMI (HDR)) |                      |                     |
|---------------------|----------------------|---------------------|
| 2ND LEVEL           | 3RD LEVEL            | 4TH LEVEL           |
| DRMI (HDR)          | DRMI (HDR)           |                     |
|                     | Туре                 |                     |
|                     | Version              |                     |
|                     | Checksum             |                     |
|                     | DB 1~DB 5            |                     |
|                     | DB 6~DB10            |                     |
|                     | DB11~DB15            | [Current Analytical |
|                     | DB16~DB20            | Data]               |
|                     | DB21~DB25            |                     |
|                     | DB26                 |                     |
|                     | EOTF                 |                     |
|                     | Metadata Descriptor  |                     |
|                     | display primaries x0 |                     |
|                     | display primaries y0 |                     |
|                     | display primaries x1 |                     |
|                     | display primaries y1 |                     |
|                     | display primaries x2 |                     |

| PACKET (DRMI (HDR)) |                         |           |
|---------------------|-------------------------|-----------|
| 2ND LEVEL           | 3RD LEVEL               | 4TH LEVEL |
|                     | display primaries y2    |           |
|                     | white point x           |           |
|                     | white point y           |           |
|                     | max disp mastering lumi |           |
|                     | min disp mastering lum  |           |
|                     | Max Content Light-Level |           |
|                     | Max Frame-average L-L   |           |
|                     | AVI Color Space         |           |
|                     | AVI Colorimetry         |           |

1) DRMI (HDR) Packet: This page displays the current details contained within the Dynamic Range and Mastering Infoframe packet.

Note: The 2nd and 3rd pages are duplicated information with the 3rd page displaying the hex values of the items on the 2nd page.

| EDID ANALYZER |                             |                                   |
|---------------|-----------------------------|-----------------------------------|
| 2ND LEVEL     | 3RD LEVEL                   | 4TH LEVEL                         |
| HDMI Sink     | Summary                     | [EDID Data<br>Summary]            |
|               | Block0 Binary List          | [EDID Block 0<br>Hex Contents]    |
|               | Vendor/Product ID           |                                   |
|               | Display Parameter & Feature |                                   |
|               | Color Characteristic        | [EDID Block 0                     |
|               | Established Timings         | Deciphered Data]                  |
|               | Standard Timings            |                                   |
|               | Detail Timings & Monitor    |                                   |
|               | Block1 Binary List          | [EDID Block 1<br>Hex Contents]    |
|               | DTV Monitor Support         |                                   |
|               | Data Block Summary          |                                   |
|               | Video Data Block            |                                   |
|               | Audio Data Block            |                                   |
|               | H14b VSDB 1                 |                                   |
|               | H14b VSDB 2                 |                                   |
|               | HF-VSDB                     |                                   |
|               | HDR Static Metadata         | [EDID Block 1<br>Deciphered Data] |
|               | Y420 Video Data Block       |                                   |
|               | Y420 Capability Map         |                                   |
|               | Video Format Preference     |                                   |
|               | Speaker & Colorimetry       |                                   |
|               | Video Capability            |                                   |
|               | Vendor Specific Video DB    |                                   |
|               | Detail Timings              |                                   |
| VGA Sink      | [Same as HDMI Sink]         |                                   |
| Rx EDID       | [Same as HDMI Sink]         |                                   |

| EDID ANALYZER    |                           |                        |
|------------------|---------------------------|------------------------|
| 2ND LEVEL        | 3RD LEVEL                 | 4TH LEVEL              |
| Default & Copied | [D1] DVI                  |                        |
| EDID             | [D2] VGA                  |                        |
|                  | [D3] 8B 2D 2CH LPCM PC    |                        |
|                  | [D4] 8B 2D 2CH LPCM HD    |                        |
|                  | [D5] 12B 2D 8CH BitS 720p |                        |
|                  | [D6] 12B 3D 8CH BitS HD   | [Same as HDMI<br>Sink1 |
|                  | [D7] 12B 2D 8CH BitS 4K6G | Ciring                 |
|                  | [D8] 12B 2D 8CH HBR 4K3G  |                        |
|                  | [D9] 12B 2D 8CH HBR 4K420 |                        |
|                  | [D10] 12B 2D 8CH HBR 4K6G |                        |
|                  | [C1]~[C10]                |                        |

 HDMI Sink: These pages provide both a raw hex and decoded view of the contents of the first 2 EDID blocks provided by the currently connected HDMI display.

Note: The EDID Analyzer does not support 4-block analysis.

2) VGA Sink: These pages provide both a raw hex and decoded view of the contents of the first 2 EDID blocks provided by the currently connected VGA display.

Note: For typical VGA displays, block 1 will be empty (hex view will display all "FF"). If no VGA display is connected all categories will display "DDC Bus Fail".

- Rx EDID: These pages provide both a raw hex and decoded view of the contents of the first 2 blocks from the EDID currently assigned to the HDMI input.
- 4) Default & Copied EDID: These pages provide both a raw hex and decoded view of the contents of the first 2 EDID blocks of each internally stored Default or Copied User EDID.
  - D1~D10: Internal Default EDIDs 1 through 10.
  - C1~C10: User Copied EDIDs 1 through 10.

| EDID EMULATOR           |                           |  |
|-------------------------|---------------------------|--|
| 2ND LEVEL               | 3RD LEVEL                 |  |
| Rx EDID Select          | Copy HDMI Sink            |  |
|                         | [D1] DVI                  |  |
|                         | [D2] VGA                  |  |
|                         | [D3] 8B 2D 2CH LPCM PC    |  |
|                         | [D4] 8B 2D 2CH LPCM HD    |  |
|                         | [D5] 12B 2D 8CH BitS 720p |  |
|                         | [D6] 12B 3D 8CH BitS HD   |  |
|                         | [D7] 12B 2D 8CH BitS 4K6G |  |
|                         | [D8] 12B 2D 8CH HBR 4K3G  |  |
|                         | [D9] 12B 2D 8CH HBR 4K420 |  |
|                         | [D10] 12B 2D 8CH HBR 4K6G |  |
|                         | [C1]~[C10]                |  |
| Copy HDMI Sink EDID to  | [C1]~[C10]                |  |
| Copy VGA Sink EDID to   | [C1]~[C10]                |  |
| Copy USB Stick EDID to  | [C1]~[C10]                |  |
| Rename Copied Sink EDID | [C1]~[C10]                |  |
| Burn EDID to HDMI Sink  | [D1]~[D10]                |  |
|                         | [C1]~[C10]                |  |
| Burn EDID to VGA Sink   | [D1]~[D10]                |  |
|                         | [C1]~[C10]                |  |

- Rx EDID Select: Select the EDID to provide to the connected HDMI source. The EDID from the currently connected HDMI display, a builtin Default EDID (D1~D10), or a user Copied EDID (C1~C10) may be selected for use as the unit's EDID.
- 2) Copy HDMI Sink EDID to...: Select a Copy EDID numbered slot (C1~C10) to copy and store the EDID from the currently connected HDMI display into that slot. The EDID name will be automatically filled in with name data from the copied EDID.

Note: If a slot already contains EDID data, it will be overwritten by the new EDID.

3) Copy VGA Sink EDID to...: Select a Copy EDID numbered slot (C1~C10) to copy and store the EDID from the currently connected VGA display into that slot. The EDID name will be automatically filled in with name data from the copied EDID.

Note: If a slot already contains EDID data, it will be overwritten by the new EDID

4) Copy USB Stick EDID to...: Select a Copy EDID numbered slot (C1~C10) to copy an EDID from a USB stick. After selecting a slot, follow the on-screen prompt and insert a FAT32 formatted USB stick containing a single valid EDID file in the root directory (\*.bin format, filename must begin with "EDID\_USER\_") and the EDID copy process will begin. The EDID name will be automatically filled in with name data from the copied EDID.

Note: After the EDID has been copied, whether successful or not, the unit will automatically reboot.

- 5) Rename Copied Sink EDID: Select a Copy EDID numbered slot (C1~C10) to manually rename the EDID. Press the ▲/▼ buttons to change the current letter and press the "Enter" button to move to the next character. Press the "Menu" button to exit the edit mode and save the current name.
- 6) Burn EDID to HDMI Sink: Select an EDID from the list to overwrite the EDID of the currently connected HDMI display with it.

Note: The connected display must support EDID update functionality.

7) Burn EDID to VGA Sink: Select an EDID from the list to overwrite the EDID of the currently connected VGA display with it.

Note: The connected display must support EDID update functionality.

| HDCP INPUT MONITOR (HDCP 1.x) |                           |  |
|-------------------------------|---------------------------|--|
| 2ND LEVEL                     | 3RD LEVEL                 |  |
| Source HDCP                   |                           |  |
| Rx HDCP Port                  |                           |  |
| Source writes Ainfo to Rx     | [Current Analytical Data] |  |
| Source writes An to Rx        | [Current Analytical Data] |  |
| Source writes Aksv to Rx      |                           |  |
| Source reads Rx Bksv          |                           |  |
| -Link Integrity-              |                           |  |
| Ri Source                     |                           |  |
| Ri' Rx                        | [Current Analytical Data] |  |
| Count                         |                           |  |
| Day                           |                           |  |

 HDCP Input Monitor (HDCP 1.x): This page displays the real-time details of HDCP 1.4 communication between this unit and the source currently connected to the HDMI input. "Count" lists how many successful key authorizations have occurred and "Day" lists how long the connection has been active and authenticated.

These details will only display when the source is encrypted with HDCP v1.4 or lower.

| HDCP INPUT MONITOR (HDCP 2.2) |                           |  |
|-------------------------------|---------------------------|--|
| 2ND LEVEL                     | 3RD LEVEL                 |  |
| Source HDCP                   |                           |  |
| Rx HDCP Port                  |                           |  |
| rtx                           |                           |  |
| TxCaps                        |                           |  |
| Receiver ID                   |                           |  |
| rrx                           | [Current Analytical Data] |  |
| RxCaps                        | [Current Analytical Data] |  |
| Ekpub_km                      |                           |  |
| Ekh_km                        |                           |  |
| rn                            |                           |  |
| Edkey_ks                      |                           |  |
| riv                           |                           |  |

1) HDCP Input Monitor (HDCP 2.2): This page displays the real-time details of HDCP 2.2 communication between this unit and the source currently connected to the HDMI input.

Note: These details will only display when the source is encrypted with HDCP 2.2. Count and Day information is not available for HDCP 2.2 sources.

| SCDC INPUT MONITOR          |                           |
|-----------------------------|---------------------------|
| 2ND LEVEL                   | 3RD LEVEL                 |
| Rx SCDC Port                | [Current Analytical Data] |
| Sink Version                |                           |
| Source Version              |                           |
| Scrambling Enable           |                           |
| TMDS Bit Clock Ratio        |                           |
| Scrambling Status           |                           |
| RR Enable                   |                           |
| Test Read Request           |                           |
| Test Read Delay             |                           |
| RR Test                     |                           |
| Status Update               |                           |
| Clock Detected              |                           |
| Ch2/1/0 Locked              |                           |
| CED Update                  |                           |
| Count                       |                           |
| CED Count Ch0               |                           |
| CED Count Ch1               |                           |
| CED Count Ch2               |                           |
| CED Checksum                |                           |
| Timer                       |                           |
| [ENTER] Reset/Start Counter |                           |
| OUI3/2/1                    | [Current Analytical Data] |
| Device ID                   |                           |
| H/W Major Rev.              |                           |
| H/W Minor Rev.              |                           |
| S/W Major Rev.              |                           |
| S/W Minor Rev.              |                           |
| Manufacturer Specific       |                           |

| SCDC INPUT MONITOR   |                           |  |
|----------------------|---------------------------|--|
| 2ND LEVEL            | 3RD LEVEL                 |  |
| [Rx EDID]            |                           |  |
| HDMI Forum VSDB      |                           |  |
| Version              | [Current Analytical Data] |  |
| Max TMDS Char. Rate  |                           |  |
| LTE 340Mcsc Scramble |                           |  |
| SCDC RR Capable      |                           |  |
| SCDC Present         |                           |  |

 SCDC Input Monitor: These pages display the details of the SCDC (Status and Control Data Channel) of the source currently connected to the HDMI input. The CED (Character Error Detection) data for each of the 3 channels can be monitored in real time. Pressing "Enter" on the CED status page will start live monitoring. While monitoring is live, a time counter will run and each channel will record any errors detected. Pressing "Enter" again will reset the error counters and clock while continuing to monitor.

Note: Leaving the CED details page will reset the time counter and error counts.

| RX PORT CONTROLS       |                                |
|------------------------|--------------------------------|
| 2ND LEVEL              | 3RD LEVEL                      |
| Hot Plug Preset        | TOGGLE                         |
|                        | High                           |
|                        | Low                            |
| Hot Plug Toggle Time   | 50ms~500ms <b>(150ms)</b>      |
| Hot Plug Run           |                                |
| RxSense *POR           | ON                             |
|                        | Off                            |
| DDC *PoR               | ON                             |
|                        | Off                            |
| V.Freq/1.001 Detection | ON                             |
|                        | Off                            |
| PC Clock Tolerance     | 1/1000~10/1000 <b>(1/1000)</b> |
| HDCP Port On/Off *PoR  | ON                             |
|                        | Off                            |
| HDCP Port Version      | v1.4                           |
|                        | v1.4+v2.2                      |
| HDCP REAUTH_REQ Toggle |                                |
| HDCP Counter Reset     |                                |
| SCDC Port On/Off *PoR  | ON                             |
|                        | Off                            |
| SCDC CED Ch Auto Clear | On                             |
|                        | OFF                            |

- 1) Hot Plug Preset: Set the unit's behavior when the "Hot Plug Run" setting is activated.
- 2) Hot Plug Toggle Time: Set the length of time for the hot plug to remain low when in toggle mode (in milliseconds).
- 3) Hot Plug Run: Forces a hot plug event on the HDMI input.

Note: Behavior is based on the current "Hot Plug Preset" setting.

- RxSense: Enable or Disable RxSense on the HDMI input.
  Note: Will return to factory default settings if the power is turned off.
- DDC: Enable or Disable the HDMI input's DDC bus.
  Note: Will return to factory default settings if the power is turned off.
- 6) V.Freq/1.001 Detection: When enabled, treats close timings, such as 60Hz/59.94Hz for example, as independently distinct timings. When disabled, 60Hz and 59.94Hz will both be detected as "60Hz".

Note: Unstable sources with a large amount of signal jitter that are difficult to lock onto may benefit from disabling this setting.

- 7) PC Clock Tolerance: Set the HDMI input's clock detection tolerance when receiving PC sources.
- 8) HDCP Port On/Off: Enable or disable HDCP support on the HDMI input. Note: Will return to factory default settings if the power is turned off.
- 9) HDCP Port Version: Select the HDCP version(s) supported by the HDMI input.
- **10) HDCP REAUTH\_REQ Toggle:** Forces the HDMI input to restart the HDCP authorization process.

Note: Valid for HDCP v2.2 only.

- 11) HDCP Counter Reset: Reset the HDCP Input Monitor's counter value. Note: Valid for HDCP v1.4 or lower only.
- **12) SCDC Port On/Off:** Enable or Disable the HDMI input's SCDC signal. Note: Will return to factory default settings if the power is turned off.
- **13) SCDC CED Ch Auto Clear:** When disabled, this setting allows the unit to accumulate CED values while monitoring, rather than the value being automatically cleared.
| OUTPUT RESOLUTION |            |         |  |     |            |        |  |
|-------------------|------------|---------|--|-----|------------|--------|--|
| ID                | Resolution | Hz      |  | ID  | Resolution | Hz     |  |
| T01               | 640×350p   | 85      |  | T47 | 480i       | 59.94  |  |
| T02               | 640×480p   | 59.94   |  | T48 |            | 60     |  |
| T03               |            | 72      |  | T49 | 480p       | 59.94  |  |
| T04               |            | 75      |  | T50 |            | 60     |  |
| T05               |            | 85      |  | T51 | 576i       | 50     |  |
| T06               | 720×400p   | 70      |  | T52 | 576p       | 50     |  |
| T07               |            | 85      |  | T53 | 720p       | 50     |  |
| T08               | 800×600p   | 56      |  | T54 |            | 59.94  |  |
| T09               | -          | 60      |  | T55 |            | 60     |  |
| T10               |            | 72      |  | T56 | 1080i      | 50     |  |
| T11               |            | 75      |  | T57 |            | 59.94  |  |
| T12               | -          | 85      |  | T58 |            | 60     |  |
| T13               | 848×480p   | 60      |  | T59 | 1080P      | 23.976 |  |
| T14               | 1024×768p  | 60      |  | T60 | -          | 24     |  |
| T15               |            | 70      |  | T61 |            | 25     |  |
| T16               |            | 75      |  | T62 |            | 29.97  |  |
| T17               | -          | 85      |  | T63 | -          | 30     |  |
| T18               | 1152×864p  | 75      |  | T64 |            | 50     |  |
| T19               | 1280×768p  | 60 (RB) |  | T65 |            | 59.94  |  |
| T20               | -          | 60      |  | T66 | -          | 60     |  |
| T21               |            | 75      |  | T67 | 2048×1080p | 23.976 |  |
| T22               |            | 85      |  | T68 |            | 24     |  |
| T23               | 1280×800p  | 60 (RB) |  | T69 |            | 25     |  |
| T24               |            | 60      |  | T70 |            | 29.97  |  |
| T25               | 4          | 75      |  | T71 |            | 30     |  |
| T26               |            | 85      |  | T72 |            | 50     |  |

| OUTPUT RESOLUTION |            |         |  |     |               |        |  |
|-------------------|------------|---------|--|-----|---------------|--------|--|
| ID                | Resolution | Hz      |  | ID  | Resolution    | Hz     |  |
| T27               | 1280×960p  | 60      |  | T73 |               | 59.94  |  |
| T28               |            | 85      |  | T74 |               | 60     |  |
| T29               | 1280×1024p | 60      |  | T75 | 3840×2160p    | 23.976 |  |
| T30               |            | 75      |  | T76 |               | 24     |  |
| T31               |            | 85      |  | T77 |               | 25     |  |
| T32               | 1360×768p  | 60      |  | T78 |               | 29.97  |  |
| T33               | 1366×768p  | 60 (RB) |  | T79 |               | 30     |  |
| T34               |            | 60      |  | T80 |               | 50     |  |
| T35               | 1400×1050p | 60 (RB) |  | T81 |               | 59.94  |  |
| T36               |            | 60      |  | T82 |               | 60     |  |
| T37               |            | 75      |  | T83 | 4096×2160p    | 23.976 |  |
| T38               | 1440×900p  | 60 (RB) |  | T84 |               | 24     |  |
| T39               |            | 60      |  | T85 |               | 25     |  |
| T40               |            | 75      |  | T86 |               | 29.97  |  |
| T41               |            | 85      |  | T87 |               | 30     |  |
| T42               | 1600×900p  | 60 (RB) |  | T88 |               | 50     |  |
| T43               | 1600×1200p | 60      |  | T89 |               | 59.94  |  |
| T44               | 1680×1050p | 60 (RB) |  | Т90 |               | 60     |  |
| T45               |            | 60      |  | T91 | Auto►[Native] |        |  |
| T46               | 1920×1200p | 60 (RB) |  | T92 | Bypass        |        |  |

 Output Resolution: Select a standard scaled resolution (T01~T91) for the source currently being analyzed to be output as, or allow the source to be output completely unmodified by selecting "Bypass" (T92). Selecting "Auto" mode (T91) will automatically select a resolution based on the native EDID indicated by the connected display's EDID.

Note: "Auto" mode (T91) will default to 1080p@60Hz if no supported resolution is detected from the connected sink.

| OSD SETTINGS |                      |  |  |  |
|--------------|----------------------|--|--|--|
| 2ND LEVEL    | 3RD LEVEL            |  |  |  |
| H Position   | 0%~100% <b>(10%)</b> |  |  |  |
| V Position   | 0%~100% <b>(10%)</b> |  |  |  |
| Transparency | 0~7 <b>(4)</b>       |  |  |  |
| A Mode Color | RED                  |  |  |  |
|              | Blue                 |  |  |  |
|              | Black                |  |  |  |
| P Mode Color | Red                  |  |  |  |
|              | BLUE                 |  |  |  |
|              | Black                |  |  |  |
| Font Type    | NARROW               |  |  |  |
|              | Wide                 |  |  |  |

- 1) H/V Position: Set the horizontal and vertical position of the OSD menu.
- 2) Transparency: Set the transparency level of the OSD menu's background. The available range is from 0 (fully opaque) to 7 (fully transparent).
- 3) A Mode Color: Set the OSD menu color to use when in Analyzer Mode.
- 4) P Mode Color: Set the OSD menu color to use when in Pattern Mode.
- 5) Font Type: Set the preferred font width to use in the OSD menu.

| ETHERNET    |                           |
|-------------|---------------------------|
| 2ND LEVEL   | 3RD LEVEL                 |
| IP Mode     | DHCP                      |
|             | Static                    |
| -Static     | IP Config-                |
| IP Address  | X.X.X.X (192.168.1.50)    |
| Subnet Mask | X.X.X.X (255.255.255.0)   |
| Gateway     | X.X.X.X (192.168.1.254)   |
| -Link       | Status-                   |
| IP Mode     |                           |
| IP Address  | Current Ethernet Deteilel |
| Subnet Mask |                           |
| Gateway     |                           |
| MAC Address | [Unit's MAC Address]      |

- 1) IP Mode: Set the unit to Static or DHCP mode. When DHCP mode is selected, all IP address information will be assigned automatically by the local DHCP server. When Static is selected, the IP address, netmask and gateway must be set manually and additional menu items become available.
- 2) Static IP Config: The unit's static IP address, netmask, and gateway address can be set here. Press the "Enter" button to begin editing an address. Press the ▲/▼ buttons to change the current value and press the "Enter" button to move to the next segment of the address. Press the "Menu" button to exit the edit mode and save the current address.

Note: The unit's default static IP address is 192.168.1.50.

 Link Status: Displays the current Ethernet settings as well as the unit's MAC address.

| SETUP                  |                |  |
|------------------------|----------------|--|
| 2ND LEVEL              | 3RD LEVEL      |  |
| Firmware Update        | NO             |  |
|                        | Yes            |  |
| Image 640×480 Update   | NO             |  |
|                        | Yes            |  |
| Image 1920×1080 Update | NO             |  |
|                        | Yes            |  |
| [Colorbar] with border | NO             |  |
|                        | Yes            |  |
| [Letter H] Option 2    | MEDIUM         |  |
|                        | Small          |  |
| 3D Source Image Bypass | NO             |  |
|                        | Yes            |  |
| Information Refresh    | 1 Sec          |  |
|                        | 2 SEC          |  |
|                        | Manual         |  |
| IR Controller Address  | 0~3 <b>(0)</b> |  |
| OLED Screen Saving     | NO             |  |
|                        | Yes            |  |
| Copied EDID Reset      | NO             |  |
|                        | Yes            |  |
| Ethernet Reset         | NO             |  |
|                        | Yes            |  |
| Factory Reset          | NO             |  |
|                        | Yes            |  |

1) Firmware Update: Provides a way to update the unit's firmware via USB. After selecting "Yes", follow the on-screen prompt and insert a FAT32 formatted USB stick, with a valid firmware file (\*.bin format) in the root directory, into the unit's USB service port. The update process will begin automatically. Note: After the update process has been initiated, whether successful or not, the unit will automatically reboot.

2) Image 640×480 Update: Provides a way to upload a custom image to replace the default 640×480 variation of the "Image" pattern. After selecting "Yes", follow the on-screen prompt and insert a FAT32 formatted USB stick, with a valid image file (RGB, 24-bit, bitmap, named IMG\_480.BMP) in the root directory, into the unit's USB service port. The file copy process will begin automatically.

Note: After the file copy process has been initiated, whether successful or not, the unit will automatically reboot.

3) Image 1920×1080 Update: Provides a way to upload a custom image to replace the default 1920×1080 variation of the "Image" pattern. After selecting "Yes", follow the on-screen prompt and insert a FAT32 formatted USB stick, with a valid image file (RGB, 24-bit, bitmap, named IMG\_1080.BMP) in the root directory, into the unit's USB service port. The file copy process will begin automatically.

Note: After the file copy process has been initiated, whether successful or not, the unit will automatically reboot.

- 4) [Colorbar] with border: Enable or disable a pair of grey border lines around the unit's color bar patterns (P13~P18).
- 5) [Letter H] Option 2: Set the font size of the Letter H (P37) pattern's second display variation.
- 6) 3D Source Image Bypass: Enable or disable showing a 3D source's full video content in scaled output mode. When enabled, both the left and right eye content will be shown simultaneously with the signal's native orientation and spacing. When disabled, only the left eye's view will be output.

Note: Top-Bottom and Side-by-Side 3D only, frame-packed sources are not supported.

- 7) Information Refresh: Set the frequency with which the information displayed on analysis monitoring pages is refreshed.
- 8) IR Controller Address: Assign an address number (from 0 to 3) that matches the setting on the remote that is to be used with the unit.

Note: The standard remote's default factory setting is 0.

- 9) OLED Screen Saving: Enable or disable the OLED display's screensaver function.
- **10) Copied EDID Reset:** Selecting "Yes" will clear all of the unit's Copied EDIDs.

- **11) Ethernet Reset:** Selecting "Yes" will reset the unit's Ethernet settings back to their factory defaults.
- **12) Factory Reset:** Selecting "Yes" will reset all of the unit's settings back to their factory defaults.
  - Note: Ethernet settings and Copied EDIDs are not affected by this reset.

| INFORMATION       |                        |  |  |  |  |
|-------------------|------------------------|--|--|--|--|
| 2ND LEVEL         | 3RD LEVEL              |  |  |  |  |
| 5V                |                        |  |  |  |  |
| CKDT              |                        |  |  |  |  |
| SCDT              |                        |  |  |  |  |
| Resolution        |                        |  |  |  |  |
| Format            |                        |  |  |  |  |
| AVMute            |                        |  |  |  |  |
| HDCP Port         |                        |  |  |  |  |
| HDCP Auth         |                        |  |  |  |  |
| EDID              | [Current Unit Details] |  |  |  |  |
| Packet            |                        |  |  |  |  |
| VIC 16            |                        |  |  |  |  |
| SPD               |                        |  |  |  |  |
| Color Space/Depth |                        |  |  |  |  |
| H14b              |                        |  |  |  |  |
| Audio Format      |                        |  |  |  |  |
| Audio PLL         |                        |  |  |  |  |
| FW Ver            |                        |  |  |  |  |

**1) Information:** Displays details about the unit's current status. To refresh the information on this page, press "Enter".

## 6.6.2 Pattern Mode

| SINK MONITOR      |             |  |  |  |  |
|-------------------|-------------|--|--|--|--|
| 2ND LEVEL         |             |  |  |  |  |
| [Connection Data] | [EDID Data] |  |  |  |  |
| [HDCF             | PData]      |  |  |  |  |

- 1) Sink Monitor: This page displays a basic analysis of the current connection, HDCP, and EDID capability information reported by the connected display.
  - Connection Data: Displays the current RSense and hot plug state of the unit's HDMI output.
  - EDID Data: Displays a short description of the capabilities reported by the display's EDID.
  - HDCP Data: Displays the HDCP versions supported by the display and what HDCP version is currently active, if any.

| PATTERN |                 |      |  |     |                   |      |
|---------|-----------------|------|--|-----|-------------------|------|
| ID      | Pattern Name    | Var. |  | ID  | Pattern Name      | Var. |
| P01     | Border          |      |  | P31 | Grayscale 256     | 4    |
| P02     | Checkerboard    | 3    |  | P32 | Grayscale 256 RGB |      |
| P03     | Circle 1        |      |  | P33 | Grayscale Adjust  |      |
| P04     | Circle 4        |      |  | P34 | Grayscale H       |      |
| P05     | Color Black     |      |  | P35 | Grid              |      |
| P06     | Color Blue      |      |  | P36 | Image             | 2    |
| P07     | Color Cyan      |      |  | P37 | Letter H          | 2    |
| P08     | Color Green     |      |  | P38 | Line On/Off-H     |      |
| P09     | Color Magenta   |      |  | P39 | Line On/Off-V     | 2    |
| P10     | Color Red       |      |  | P40 | Line On/Off-V 4K  |      |
| P11     | Color White     |      |  | P41 | Local Dimming     | 2    |
| P12     | Color Yellow    |      |  | P42 | Motion-H          | 4    |
| P13     | Colorbar Delay  |      |  | P43 | Motion-V          | 4    |
| P14     | Colorbar-H      |      |  | P44 | Multiburst        | 3    |
| P15     | Colorbar Motion | 2    |  | P45 | Needles           |      |
| P16     | COLORBAR S.     |      |  | P46 | Overscan          |      |
| P17     | Colorbar Split  |      |  | P47 | PLUGE             | 2    |
| P18     | Colorbar-V      | 3    |  | P48 | Process 4:4:4     |      |

| PATTERN |                |      |  |     |                |      |  |
|---------|----------------|------|--|-----|----------------|------|--|
| ID      | Pattern Name   | Var. |  | ID  | Pattern Name   | Var. |  |
| P19     | Cross Hatch 8  | 2    |  | P49 | Square H8      | 2    |  |
| P20     | Cross Hatch 16 | 2    |  | P50 | Square H16     | 2    |  |
| P21     | Cross Hatch 32 | 2    |  | P51 | Square H32     | 2    |  |
| P22     | Diagonal 1     |      |  | P52 | Text           | 4    |  |
| P23     | Diagonal 2     |      |  | P53 | Window Blue    | 4    |  |
| P24     | Dot            |      |  | P54 | Window Cyan    | 4    |  |
| P25     | General        | 3    |  | P55 | Window Green   | 4    |  |
| P26     | General 2      | 3    |  | P56 | Window Magenta | 4    |  |
| P27     | Grayscale 8    | 3    |  | P57 | Window Red     | 4    |  |
| P28     | Grayscale 16   | 3    |  | P58 | Window White   | 4    |  |
| P29     | Grayscale 32   | 3    |  | P59 | Window Yellow  | 4    |  |
| P30     | Grayscale 64   | 3    |  |     |                |      |  |

**1) Pattern:** Select the test pattern to display. For patterns with multiple variations, press "Enter" to sequentially switch through them.

Note: See section 6.7 for detailed pattern descriptions.

| AUDIO OUTPUT        |                              |  |  |  |  |
|---------------------|------------------------------|--|--|--|--|
| 2ND LEVEL           | 3RD LEVEL                    |  |  |  |  |
| Source *PoR         | HDMI In                      |  |  |  |  |
|                     | Analog In                    |  |  |  |  |
|                     | INT. SINEWAVE                |  |  |  |  |
| Volume              | 0~80 <b>(70)</b>             |  |  |  |  |
| Analog Out CH       | SD0 L/R                      |  |  |  |  |
|                     | SD1 L/R                      |  |  |  |  |
|                     | SD2 L/R                      |  |  |  |  |
|                     | SD3 L/R                      |  |  |  |  |
| Sampling Rate       | 48 KHZ                       |  |  |  |  |
|                     | 96 kHz                       |  |  |  |  |
|                     | 192 kHz                      |  |  |  |  |
| Word Length         | 16 Bits                      |  |  |  |  |
|                     | 20 Bits                      |  |  |  |  |
|                     | 24 BITS                      |  |  |  |  |
| Channels            | 2Ch                          |  |  |  |  |
|                     | 5.1Ch                        |  |  |  |  |
|                     | 7.1CH                        |  |  |  |  |
| SD0-L ~ SD3-L Freq. | Mute                         |  |  |  |  |
|                     | 200Hz~1600Hz (1000Hz)        |  |  |  |  |
| SD0-R ~ SD3-R Freq. | Mute                         |  |  |  |  |
|                     | 200Hz~1600Hz <b>(1000Hz)</b> |  |  |  |  |

1) Source: Select the audio source to output from.

Note: When HDMI In is selected, only LPCM audio is supported over the analog output. This setting will return to the factory default settings if the power is turned off.

2) Volume: Set the global audio output volume.

Note: LPCM audio sources only.

 Analog Out CH: Select which audio channel pair to output over the analog audio output.

Note: LPCM audio sources only.

- 4) Sampling Rate: Set the internal sine wave test tone sample rate. Note: When 192 kHz is selected, only 2 channel output is supported.
- 5) Word Length: Set the internal sine wave test tone word length.
- 6) **Channels:** Set the number of LPCM audio channels to have active when outputting the internal sine wave test tone.
- 7) SD0-L~SD03-L Freq: Set the internal sine wave test tone frequency, in 200Hz steps, for each distinct "left" channel.
- 8) SD0-R~SD03-R Freq: Set the internal sine wave test tone frequency, in 200Hz steps, for each distinct "right" channel.

Note: In 5.1 and 7.1 arrangements, the "center" channel is typically the "SD1-R" channel and the "LFE" channel is typically the "SD1-L" channel.

| EDID ANALYZER                |                             |                                   |  |  |  |  |
|------------------------------|-----------------------------|-----------------------------------|--|--|--|--|
| 2ND LEVEL                    | 3RD LEVEL                   | 4TH LEVEL                         |  |  |  |  |
| HDMI Sink                    | Summary                     | [EDID Data<br>Summary]            |  |  |  |  |
|                              | Block0 Binary List          | [EDID Block 0<br>Hex Contents]    |  |  |  |  |
|                              | Vendor/Product ID           |                                   |  |  |  |  |
|                              | Display Parameter & Feature |                                   |  |  |  |  |
|                              | Color Characteristic        | [EDID Block 0                     |  |  |  |  |
|                              | Established Timings         | Deciphered Data]                  |  |  |  |  |
|                              | Standard Timings            |                                   |  |  |  |  |
|                              | Detail Timings & Monitor    |                                   |  |  |  |  |
|                              | Block1 Binary List          | [EDID Block 1<br>Hex Contents]    |  |  |  |  |
|                              | DTV Monitor Support         |                                   |  |  |  |  |
|                              | Data Block Summary          |                                   |  |  |  |  |
|                              | Video Data Block            |                                   |  |  |  |  |
|                              | Audio Data Block            |                                   |  |  |  |  |
|                              | H14b VSDB 1                 |                                   |  |  |  |  |
|                              | H14b VSDB 2                 |                                   |  |  |  |  |
|                              | HF-VSDB                     |                                   |  |  |  |  |
|                              | HDR Static Metadata         | [EDID Block 1<br>Deciphered Data] |  |  |  |  |
|                              | Y420 Video Data Block       |                                   |  |  |  |  |
|                              | Y420 Capability Map         |                                   |  |  |  |  |
|                              | Video Format Preference     |                                   |  |  |  |  |
|                              | Speaker & Colorimetry       |                                   |  |  |  |  |
|                              | Video Capability            | ]                                 |  |  |  |  |
|                              | Vendor Specific Video DB    |                                   |  |  |  |  |
|                              | Detail Timings              |                                   |  |  |  |  |
| VGA Sink [Same as HDMI Sink] |                             | Sink]                             |  |  |  |  |
| Rx EDID                      | [Same as HDMI Sink]         |                                   |  |  |  |  |

| EDID ANALYZER    |                           |                        |  |  |  |  |
|------------------|---------------------------|------------------------|--|--|--|--|
| 2ND LEVEL        | 3RD LEVEL                 | 4TH LEVEL              |  |  |  |  |
| Default & Copied | [D1] DVI                  |                        |  |  |  |  |
| EDID             | [D2] VGA                  |                        |  |  |  |  |
|                  | [D3] 8B 2D 2CH LPCM PC    |                        |  |  |  |  |
|                  | [D4] 8B 2D 2CH LPCM HD    |                        |  |  |  |  |
|                  | [D5] 12B 2D 8CH BitS 720p |                        |  |  |  |  |
|                  | [D6] 12B 3D 8CH BitS HD   | [Same as HDMI<br>Sink1 |  |  |  |  |
|                  | [D7] 12B 2D 8CH BitS 4K6G | Cirii(j                |  |  |  |  |
|                  | [D8] 12B 2D 8CH HBR 4K3G  |                        |  |  |  |  |
|                  | [D9] 12B 2D 8CH HBR 4K420 |                        |  |  |  |  |
|                  | [D10] 12B 2D 8CH HBR 4K6G |                        |  |  |  |  |
|                  | [C1]~[C10]                |                        |  |  |  |  |

 HDMI Sink: These pages provide both a raw hex and decoded view of the contents of the first 2 EDID blocks provided by the currently connected HDMI display.

Note: The EDID Analyzer does not support 4-block analysis.

2) VGA Sink: These pages provide both a raw hex and decoded view of the contents of the first 2 EDID blocks provided by the currently connected VGA display.

Note: For typical VGA displays, block 1 will be empty (hex view will display all "FF"). If no VGA display is connected all categories will display "DDC Bus Fail".

- Rx EDID: These pages provide both a raw hex and decoded view of the contents of the first 2 blocks from the EDID currently assigned to the HDMI input.
- 4) Default & Copied EDID: These pages provide both a raw hex and decoded view of the contents of the first 2 EDID blocks of each internally stored Default or Copied User EDID.
  - D1~D10: Internal Default EDIDs 1 through 10.
  - C1~C10: User Copied EDIDs 1 through 10.

| EDID EMULATOR           |                           |  |  |  |  |
|-------------------------|---------------------------|--|--|--|--|
| 2ND LEVEL               | 3RD LEVEL                 |  |  |  |  |
| Rx EDID Select          | Copy HDMI Sink            |  |  |  |  |
|                         | [D1] DVI                  |  |  |  |  |
|                         | [D2] VGA                  |  |  |  |  |
|                         | [D3] 8B 2D 2CH LPCM PC    |  |  |  |  |
|                         | [D4] 8B 2D 2CH LPCM HD    |  |  |  |  |
|                         | [D5] 12B 2D 8CH BitS 720p |  |  |  |  |
|                         | [D6] 12B 3D 8CH BitS HD   |  |  |  |  |
|                         | [D7] 12B 2D 8CH BitS 4K6G |  |  |  |  |
|                         | [D8] 12B 2D 8CH HBR 4K3G  |  |  |  |  |
|                         | [D9] 12B 2D 8CH HBR 4K420 |  |  |  |  |
|                         | [D10] 12B 2D 8CH HBR 4K6G |  |  |  |  |
|                         | [C1]~[C10]                |  |  |  |  |
| Copy HDMI Sink EDID to  | [C1]~[C10]                |  |  |  |  |
| Copy VGA Sink EDID to   | [C1]~[C10]                |  |  |  |  |
| Copy USB Stick EDID to  | [C1]~[C10]                |  |  |  |  |
| Rename Copied Sink EDID | [C1]~[C10]                |  |  |  |  |
| Burn EDID to HDMI Sink  | [D1]~[D10]                |  |  |  |  |
|                         | [C1]~[C10]                |  |  |  |  |
| Burn EDID to VGA Sink   | [D1]~[D10]                |  |  |  |  |
|                         | [C1]~[C10]                |  |  |  |  |

- Rx EDID Select: Select the EDID to provide to the connected HDMI source. The EDID from the currently connected HDMI display, a builtin Default EDID (D1~D10), or a user Copied EDID (C1~C10) may be selected for use as the unit's EDID.
- 2) Copy HDMI Sink EDID to...: Select a Copy EDID numbered slot (C1~C10) to copy and store the EDID from the currently connected HDMI display into that slot. The EDID name will be automatically filled in with name data from the copied EDID.

Note: If a slot already contains EDID data, it will be overwritten by the new EDID.

3) Copy VGA Sink EDID to...: Select a Copy EDID numbered slot (C1~C10) to copy and store the EDID from the currently connected VGA display into that slot. The EDID name will be automatically filled in with name data from the copied EDID.

Note: If a slot already contains EDID data, it will be overwritten by the new EDID

4) Copy USB Stick EDID to...: Select a Copy EDID numbered slot (C1~C10) to copy an EDID from a USB stick. After selecting a slot, follow the on-screen prompt and insert a FAT32 formatted USB stick containing a single valid EDID file in the root directory (\*.bin format, filename must begin with "EDID\_USER\_") and the EDID copy process will begin. The EDID name will be automatically filled in with name data from the copied EDID.

Note: After the EDID has been copied, whether successful or not, the unit will automatically reboot.

- 5) Rename Copied Sink EDID: Select a Copy EDID numbered slot (C1~C10) to manually rename the EDID. Press the ▲/▼ buttons to change the current letter and press the "Enter" button to move to the next character. Press the "Menu" button to exit the edit mode and save the current name.
- 6) Burn EDID to HDMI Sink: Select an EDID from the list to overwrite the EDID of the currently connected HDMI display with it.

Note: The connected display must support EDID update functionality.

7) Burn EDID to VGA Sink: Select an EDID from the list to overwrite the EDID of the currently connected VGA display with it.

Note: The connected display must support EDID update functionality.

| HDCP OUTPUT MONITOR (HDCP v1.4 Output) |                           |  |
|----------------------------------------|---------------------------|--|
| 2ND LEVEL                              | 3RD LEVEL                 |  |
| Tx HDCP                                |                           |  |
| Sink HDCP Port                         |                           |  |
| Tx writes An to Sink                   | Current Applutical Data   |  |
| Tx writes Aksv to Sink                 | [Current Analytical Data] |  |
| Tx reads Sink Bksv                     |                           |  |
| Compare R0/R0'                         |                           |  |
| -Repeater-                             |                           |  |
| Authentication                         |                           |  |
| Cascade Depth                          | [Current Analytical Data] |  |
| Downstream Device                      |                           |  |
| -Link li                               | ntegrity-                 |  |
| Ri Tx                                  |                           |  |
| Ri' Sink                               | Current Applytical Data   |  |
| Count                                  |                           |  |
| Day                                    |                           |  |

1) Monitor HDCP (HDCP 1.4 Output): These pages display the realtime details of HDCP 1.4 communication between this unit and the device currently connected to the HDMI output. "Count" lists how many successful key authorizations have occurred and "Day" lists how long the connection has been active and authenticated.

Note: These details will only display when the output is encrypted with HDCP v1.4.

| HDCP OUTPUT MONITOR (HDCP v2.2 Output) |                           |  |
|----------------------------------------|---------------------------|--|
| 2ND LEVEL                              | 3RD LEVEL                 |  |
| Tx HDCP                                |                           |  |
| Sink HDCP Port                         |                           |  |
| rtx                                    |                           |  |
| TxCaps                                 |                           |  |
| AKE_Init()                             |                           |  |
| AKE_Send_Cert()                        | _                         |  |
| Receiver ID                            | _                         |  |
| rrx                                    | _                         |  |
| RxCaps                                 | _                         |  |
| Verify CertRx                          | _                         |  |
| AKE_Stored_km()                        | _                         |  |
| Ekpub_km                               | [Current Analytical Data] |  |
| AKE_No_Stored_km()                     |                           |  |
| AKE_Send_H_prime()                     | _                         |  |
| Compare H/H'                           | _                         |  |
| AKE_Send_Pairing_Info()                | _                         |  |
| Ekh_km()                               | _                         |  |
| rn                                     | _                         |  |
| LC_Init()                              | _                         |  |
| LC_Send_L_prime()                      | _                         |  |
| Compare L/L'                           |                           |  |
| Edkey_ks                               |                           |  |
| riv                                    |                           |  |
| SKE_Send_Eks()                         |                           |  |

| HDCP OUTPUT MONITOR (HDCP v2.2 Output) |                           |  |
|----------------------------------------|---------------------------|--|
| 2ND LEVEL                              | 3RD LEVEL                 |  |
| -Repe                                  | ater-                     |  |
| Authentication                         |                           |  |
| Cascade Depth                          | [Current Analytical Data] |  |
| Downstream Device                      |                           |  |
| Content Type                           |                           |  |
| -Link Integrity-                       |                           |  |
| RxStatus.REAUTH_RQ                     |                           |  |
| Count                                  | [Current Analytical Data] |  |
| Day                                    |                           |  |

1) Monitor HDCP (HDCP 2.2 Output): These pages display the realtime details of HDCP 2.2 communication between this unit and the device currently connected to the HDMI output. "Count" lists how many successful key authorizations have occurred and "Day" lists how long the connection has been active and authenticated.

Note: These details will only display when the output is encrypted with HDCP v2.2.

| HDR OUTPUT EMULATOR |                |  |
|---------------------|----------------|--|
| 2ND LEVEL           | 3RD LEVEL      |  |
| HDR Out On/Off      | On             |  |
|                     | OFF            |  |
| Settings            | 1~3 <b>(1)</b> |  |
| Value Unit          | Hex            |  |
|                     | NIT (CD/M*M)   |  |
| Tx AVI Colorimetry  | No Data        |  |
|                     | ITU601         |  |
|                     | ITU709         |  |
|                     | xvYCC601       |  |
|                     | xvYCC709       |  |
|                     | sYCC601        |  |

| HDR OUTPUT EMULATOR     |                               |  |  |
|-------------------------|-------------------------------|--|--|
| 2ND LEVEL               | 3RD LEVEL                     |  |  |
|                         | Adobe Y601                    |  |  |
|                         | Adobe RGB                     |  |  |
|                         | BT.2020 (1)                   |  |  |
|                         | BT.2020 (2)                   |  |  |
| EOTF                    | 0: SDR Luminance Range        |  |  |
|                         | 1: HDR Luminance Range        |  |  |
|                         | 2: SMPTE ST 2084[2]           |  |  |
|                         | 3: Future EOTF                |  |  |
| Metadata Descriptor     | Static Metadata Type 1        |  |  |
|                         | Reserved                      |  |  |
| Display primaries x0~2  | 0.0000~1.3100 <b>(0.0000)</b> |  |  |
| Display primaries y0~2  | 0.0000~1.3100 <b>(0.0000)</b> |  |  |
| White point x           | 0.0000~1.3100 <b>(0.0000)</b> |  |  |
| White point y           | 0.0000~1.3100 <b>(0.0000)</b> |  |  |
| Max disp mastering lumi | 0~65500 <b>(0)</b>            |  |  |
| Min disp mastering lumi | 0.0000~6.5500 <b>(0.0000)</b> |  |  |
| Max Content Light Level | 0~65500 <b>(0)</b>            |  |  |
| Max Frame-average L-L   | 0~65500 <b>(0)</b>            |  |  |
| Tx AVI Color Space      | [Ourset Analytical Data]      |  |  |
| Sink EDID supports HDR  | [Current Analytical Data]     |  |  |

- 1) HDR Out On/Off: Enable or disable the HDR output simulation mode. Note: Enabling HDR will change the HDMI output's AVI and DRMI packets to indicate an HDR signal to the connected display and activate the connected display's HDR mode, however all test patterns generated by this unit will continue to be 8-bit color within the SDR color range.
- 2) Settings: Select the HDR preset group to edit. Up to 3 different HDR configurations may be stored in the unit for testing.
- 3) Value Unit: Select the unit type to use when representing and editing HDR luminance values.

- 4) Tx AVI Colorimetry: Set the AVI colorimetry mode when HDR output is enabled.
- 5) EOTF: Set the EOTF (Electro-Optical Transfer Function) when HDR is enabled.
- 6) Metadata Descriptor: Set the metadata description when HDR is enabled.
- **7) Display primaries x0~2:** Set the chrominance levels for display primaries x0 through x2 when HDR is enabled.
- 8) Display primaries y0~2: Set the chrominance levels for display primaries y0 through y2 when HDR is enabled.
- **9) White point x:** Set the white point for x display primaries when HDR is enabled.
- **10) White point y:** Set the white point for y display primaries when HDR is enabled.
- **11) Max disp mastering lumi:** Set the maximum luminance supported by the reference HDR mastering display.
- **12) Min disp mastering lumi:** Set the minimum luminance supported by the reference HDR mastering display.
- **13) Max Content Light Level:** Set the maximum content light level when HDR is enabled.
- 14) Max Frame-average L-L: Set the maximum frame-average light level when HDR is enabled.
- 15) Tx AVI Color Space: Shows the currently active output color space.
- **16) Sink EDID supports HDR:** Display the reported HDR capability of the connected display.

| SCDC OUTPUT MONITOR         |                           |  |
|-----------------------------|---------------------------|--|
| 2ND LEVEL                   | 3RD LEVEL                 |  |
| Sink SCDC Port              |                           |  |
| Sink Version                |                           |  |
| Source Version              |                           |  |
| Scrambling Enable           |                           |  |
| TMDS Bit Clock Ratio        |                           |  |
| Scrambling Status           |                           |  |
| RR Enable                   |                           |  |
| Test Read Request           |                           |  |
| Test Read Delay             |                           |  |
| RR Test                     | [Current Analytical Data] |  |
| Status Update               | [Current Analytical Data] |  |
| Clock Detected              |                           |  |
| Ch2/1/0 Locked              |                           |  |
| CED Update                  |                           |  |
| Count                       |                           |  |
| CED Count Ch0               |                           |  |
| CED Count Ch1               |                           |  |
| CED Count Ch2               |                           |  |
| CED Checksum                |                           |  |
| Timer                       |                           |  |
| [ENTER] Reset/Start Counter |                           |  |
| OUI3/2/1                    |                           |  |
| Device ID                   |                           |  |
| H/W Major Rev.              |                           |  |
| H/W Minor Rev.              | [Current Analytical Data] |  |
| S/W Major Rev.              |                           |  |
| S/W Minor Rev.              |                           |  |
| Manufacturer Specific       |                           |  |

| SCDC OUTPUT MONITOR  |                           |  |
|----------------------|---------------------------|--|
| 2ND LEVEL            | 3RD LEVEL                 |  |
| [Sink EDID]          |                           |  |
| HDMI Forum VSDB      |                           |  |
| Version              |                           |  |
| Max TMDS Char. Rate  | [Current Applutical Data] |  |
| LTE 340Mcsc Scramble |                           |  |
| SCDC RR Capable      |                           |  |
| SCDC Present         |                           |  |

1) SCDC Output Monitor: These pages display the details of the SCDC (Status and Control Data Channel) of the display currently connected to the HDMI output. The CED (Character Error Detection) data for each of the 3 channels can be monitored in real time. Pressing "Enter" on the CED status page will start live monitoring. While monitoring is live, a time counter will run and each channel will record any errors detected. Pressing "Enter" again will reset the error counters and clock while continuing to monitor.

Note: Leaving the CED details page will reset the time counter and error counts.

| TX PORT CONTROLS        |                |  |
|-------------------------|----------------|--|
| 2ND LEVEL               | 3RD LEVEL      |  |
| +5V Out On/Off          | FOLLOW TMDS    |  |
|                         | Always On      |  |
| HDCP Output On/Off *PoR | On             |  |
|                         | OFF            |  |
| HDCP Output Version     | V1.4           |  |
|                         | v2.2           |  |
| HDCP Counter Reset      |                |  |
| HDCP2 AKE_Stored_km()   | On             |  |
|                         | OFF            |  |
| HDCP2 Rep. Content Type | 0~1 <b>(0)</b> |  |
| SCDC CED Counter Read   | ON             |  |
|                         | Off            |  |
| SCDC CED Always Read    | ON             |  |
|                         | Off            |  |
| SCDC CED Ch Auto Clear  | On             |  |
|                         | OFF            |  |

- +5V Out On/Off: Set the behavior of the +5V pin on the HDMI output. Selecting "Follow TMDS" will cause the HDMI output to only provide 5V when there is a live video signal.
- 2) HDCP Output On/Off: Enable or disable HDCP support on the HDMI output.

Note: Will return to factory default settings if the power is turned off.

- **3) HDCP Output Version:** Select the HDCP version to support when HDCP is enabled.
- 4) HDCP Counter Reset: Reset the HDCP Output Monitor's counter value. Note: Valid for HDCP v1.4 or lower only.
- 5) HDCP2 AKE\_Stored\_km(): Enable or disable the unit storing exchanged and decrypted km() keys from a connected sink for use when the sink is reconnected later.

Note: Enabling this feature can save time when frequently switching between different displays, but it should not be enabled if HDCP functionality is under test.

- 6) HDCP2 Rep. Content Type: Set the allowed HDCP downgrade capability for connected HDCP repeater devices. Setting it to "0" allows upstream repeaters to downgrade from HDCP v2.2 to v1.4 if necessary, setting it to "1" requires HDCP v2.2 compliance to be maintained all the way to the sink.
- SCDC CED Counter Read: When enabled, the unit will read the sink's Ch0~2 Error Counter.
- 8) SCDC CED Always Read: When enabled, the unit will ignore the sink's CED\_Update flag.
- 9) SCDC CED Ch Auto Clear: When disabled, this setting allows the unit to accumulate CED values while monitoring, rather than the value being automatically cleared.

| OUTPUT RESOLUTION |            |         |  |            |            |        |
|-------------------|------------|---------|--|------------|------------|--------|
| ID                | Resolution | Hz      |  | ID         | Resolution | Hz     |
| T01               | 640×350p   | 85      |  | T47        | 480i       | 59.94  |
| T02               | 640×480p   | 59.94   |  | T48        |            | 60     |
| T03               |            | 72      |  | T49        | 480p       | 59.94  |
| T04               |            | 75      |  | T50        |            | 60     |
| T05               |            | 85      |  | T51        | 576i       | 50     |
| T06               | 720×400p   | 70      |  | T52        | 576p       | 50     |
| T07               |            | 85      |  | T53        | 720p       | 50     |
| T08               | 800×600p   | 56      |  | T54        |            | 59.94  |
| T09               |            | 60      |  | T55        |            | 60     |
| T10               |            | 72      |  | T56        | 1080i      | 50     |
| T11               |            | 75      |  | T57        |            | 59.94  |
| T12               |            | 85      |  | T58        |            | 60     |
| T13               | 848×480p   | 60      |  | T59        | 1080P      | 23.976 |
| T14               | 1024×768p  | 60      |  | T60        |            | 24     |
| T15               |            | 70      |  | T61        |            | 25     |
| T16               |            | 75      |  | T62        |            | 29.97  |
| T17               | -          | 85      |  | T63        |            | 30     |
| T18               | 1152×864p  | 75      |  | T64        |            | 50     |
| T19               | 1280×768p  | 60 (RB) |  | T65        |            | 59.94  |
| T20               |            | 60      |  | <b>T66</b> |            | 60     |
| T21               |            | 75      |  | T67        | 2048×1080p | 23.976 |
| T22               |            | 85      |  | T68        |            | 24     |
| T23               | 1280×800p  | 60 (RB) |  | T69        |            | 25     |
| T24               |            | 60      |  | T70        |            | 29.97  |
| T25               |            | 75      |  | T71        |            | 30     |
| T26               |            | 85      |  | T72        |            | 50     |

| OUTPUT RESOLUTION |            |         |  |     |               |        |
|-------------------|------------|---------|--|-----|---------------|--------|
| ID                | Resolution | Hz      |  | ID  | Resolution    | Hz     |
| T27               | 1280×960p  | 60      |  | T73 |               | 59.94  |
| T28               |            | 85      |  | T74 |               | 60     |
| T29               | 1280×1024p | 60      |  | T75 | 3840×2160p    | 23.976 |
| T30               |            | 75      |  | T76 |               | 24     |
| T31               |            | 85      |  | T77 |               | 25     |
| T32               | 1360×768p  | 60      |  | T78 |               | 29.97  |
| T33               | 1366×768p  | 60 (RB) |  | T79 |               | 30     |
| T34               |            | 60      |  | T80 |               | 50     |
| T35               | 1400×1050p | 60 (RB) |  | T81 |               | 59.94  |
| T36               |            | 60      |  | T82 |               | 60     |
| T37               |            | 75      |  | T83 | 4096×2160p    | 23.976 |
| T38               | 1440×900p  | 60 (RB) |  | T84 |               | 24     |
| T39               |            | 60      |  | T85 |               | 25     |
| T40               |            | 75      |  | T86 |               | 29.97  |
| T41               |            | 85      |  | T87 |               | 30     |
| T42               | 1600×900p  | 60 (RB) |  | T88 |               | 50     |
| T43               | 1600×1200p | 60      |  | T89 |               | 59.94  |
| T44               | 1680×1050p | 60 (RB) |  | Т90 |               | 60     |
| T45               |            | 60      |  | T91 | Auto►[Native] |        |
| T46               | 1920×1200p | 60 (RB) |  |     |               |        |

1) Output Resolution: Select an output resolution (T01~T91) for the currently selected test pattern. Selecting "Auto" mode (T91) will automatically select a resolution based on the native EDID indicated by the connected display's EDID.

Note: "Auto" mode (T91) will default to 1080p@60Hz if no supported resolution is detected from the connected sink.

| OSD SETTINGS |                      |  |
|--------------|----------------------|--|
| 2ND LEVEL    | 3RD LEVEL            |  |
| H Position   | 0%~100% <b>(10%)</b> |  |
| V Position   | 0%~100% <b>(10%)</b> |  |
| Transparency | 0~7 <b>(4)</b>       |  |
| A Mode Color | RED                  |  |
|              | Blue                 |  |
|              | Black                |  |
| P Mode Color | Red                  |  |
|              | BLUE                 |  |
|              | Black                |  |
| Font Type    | NARROW               |  |
|              | Wide                 |  |

- 1) H/V Position: Set the horizontal and vertical position of the OSD menu.
- 2) Transparency: Set the transparency level of the OSD menu's background. The available range is from 0 (fully opaque) to 7 (fully transparent).
- 3) A Mode Color: Set the OSD menu color to use when in Analyzer Mode.
- 4) P Mode Color: Set the OSD menu color to use when in Pattern Mode.
- 5) Font Type: Set the preferred font width to use in the OSD menu.

| ETHERNET                        |                           |  |
|---------------------------------|---------------------------|--|
| 2ND LEVEL                       | 3RD LEVEL                 |  |
| IP Mode                         | DHCP                      |  |
|                                 | Static                    |  |
| -Static                         | IP Config-                |  |
| IP Address                      | X.X.X.X (192.168.1.50)    |  |
| Subnet Mask                     | X.X.X.X (255.255.255.0)   |  |
| Gateway                         | X.X.X.X (192.168.1.254)   |  |
| -Link                           | Status-                   |  |
| IP Mode                         |                           |  |
| IP Address                      | Current Ethernet Deteilel |  |
| Subnet Mask                     |                           |  |
| Gateway                         |                           |  |
| MAC Address [Unit's MAC Address |                           |  |

- 1) IP Mode: Set the unit to Static or DHCP mode. When DHCP mode is selected, all IP address information will be assigned automatically by the local DHCP server. When Static is selected, the IP address, netmask and gateway must be set manually and additional menu items become available.
- 2) Static IP Config: The unit's static IP address, netmask, and gateway address can be set here. Press the "Enter" button to begin editing an address. Press the ▲/▼ buttons to change the current value and press the "Enter" button to move to the next segment of the address. Press the "Menu" button to exit the edit mode and save the current address.

Note: The unit's default static IP address is 192.168.1.50.

 Link Status: Displays the current Ethernet settings as well as the unit's MAC address.

| SETUP                  |                |
|------------------------|----------------|
| 2ND LEVEL              | 3RD LEVEL      |
| Firmware Update        | NO             |
|                        | Yes            |
| Image 640×480 Update   | NO             |
|                        | Yes            |
| Image 1920×1080 Update | NO             |
|                        | Yes            |
| [Colorbar] with border | NO             |
|                        | Yes            |
| [Letter H] Option 2    | MEDIUM         |
|                        | Small          |
| 3D Source Image Bypass | NO             |
|                        | Yes            |
| Information Refresh    | 1 Sec          |
|                        | 2 SEC          |
|                        | Manual         |
| IR Controller Address  | 0~3 <b>(0)</b> |
| OLED Screen Saving     | NO             |
|                        | Yes            |
| Copied EDID Reset      | NO             |
|                        | Yes            |
| Ethernet Reset         | NO             |
|                        | Yes            |
| Factory Reset          | NO             |
|                        | Yes            |

1) Firmware Update: Provides a way to update the unit's firmware via USB. After selecting "Yes", follow the on-screen prompt and insert a FAT32 formatted USB stick, with a valid firmware file (\*.bin format) in the root directory, into the unit's USB service port. The update process will begin automatically. (No firmware updates are available as of this printing.)

Note: After the update process has been initiated, whether successful or not, the unit will automatically reboot.

2) Image 640×480 Update: Provides a way to upload a custom image to replace the default 640×480 variation of the "Image" pattern. After selecting "Yes", follow the on-screen prompt and insert a FAT32 formatted USB stick, with a valid image file (RGB, 24-bit, bitmap, named IMG\_480.BMP) in the root directory, into the unit's USB service port. The file copy process will begin automatically.

Note: After the file copy process has been initiated, whether successful or not, the unit will automatically reboot.

3) Image 1920×1080 Update: Provides a way to upload a custom image to replace the default 1920×1080 variation of the "Image" pattern. After selecting "Yes", follow the on-screen prompt and insert a FAT32 formatted USB stick, with a valid image file (RGB, 24-bit, bitmap, named IMG\_1080.BMP) in the root directory, into the unit's USB service port. The file copy process will begin automatically.

Note: After the file copy process has been initiated, whether successful or not, the unit will automatically reboot.

- 4) [Colorbar] with border: Enable or disable a pair of grey border lines around the unit's color bar patterns (P13~P18).
- 5) [Letter H] Option 2: Set the font size of the Letter H (P37) pattern's second display variation.
- 6) 3D Source Image Bypass: Enable or disable showing a 3D source's full video content in scaled output mode. When enabled, both the left and right eye content will be shown simultaneously with the signal's native orientation and spacing. When disabled, only the left eye's view will be output.

Note: Top-Bottom and Side-by-Side 3D only, frame-packed sources are not supported.

- 7) Information Refresh: Set the frequency with which the information displayed on analysis monitoring pages is refreshed.
- 8) IR Controller Address: Assign an address number (from 0 to 3) that matches the setting on the remote that is to be used with the unit. Note: The standard remote's default factory setting is 0.
- 9) OLED Screen Saving: Enable or disable the OLED display's screensaver function.

- **10) Copied EDID Reset:** Selecting "Yes" will clear all of the unit's Copied EDIDs.
- **11) Ethernet Reset:** Selecting "Yes" will reset the unit's Ethernet settings back to their factory defaults.
- **12) Factory Reset:** Selecting "Yes" will reset all of the unit's settings back to their factory defaults.

Note: Ethernet settings and Copied EDIDs are not affected by this reset.

| INFORMATION       |                           |  |
|-------------------|---------------------------|--|
| 2ND LEVEL         | 3RD LEVEL                 |  |
| -S                | ink-                      |  |
| RSense            |                           |  |
| Hotplug           | [Current Diaplay Dataila] |  |
| HDCP Port         | [Current Display Details] |  |
| EDID              |                           |  |
| -                 | Tx-                       |  |
| Resolution        |                           |  |
| Format            |                           |  |
| HDCP Auth         |                           |  |
| HDR Emulator      | [Current Output Details]  |  |
| Color Space/Depth |                           |  |
| Audio Source      |                           |  |
| Audio Format      |                           |  |
| FW Ver            | [Current Firmware]        |  |
| [ENTER] Refresh   |                           |  |

 Information: Displays details about the unit's current output status and detected details from the connected display. To refresh the information on this page, press "Enter".

## 6.7 Test Patterns

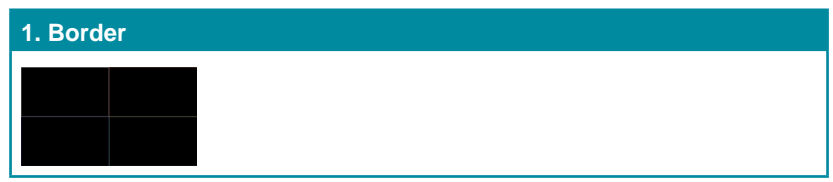

The Border pattern presents 4 equal-sized squares dividing the screen into 4 quadrants, forming a central white cross, with red, green, blue and white inner squares. Ideal for testing screen boundary, alignment and pincushion issues. All lines should be straight, and edge transitions should be sharp.

| 2. Checkerboard |             |             |  |
|-----------------|-------------|-------------|--|
| Variation 1     | Variation 2 | Variation 3 |  |
| <b></b>         |             |             |  |
| 8×8             | 24×24       | 48×48       |  |

The **Checkerboard** pattern displays a repeating black and white checkerboard image. This is ideal for checking the alignment and corner convergence of TVs or monitors. Bandwidth can be checked by observing the vertical transitions. Transitions from black to white should be sharp. There are 3 variations: 8x8, 24x24 and 48x48.

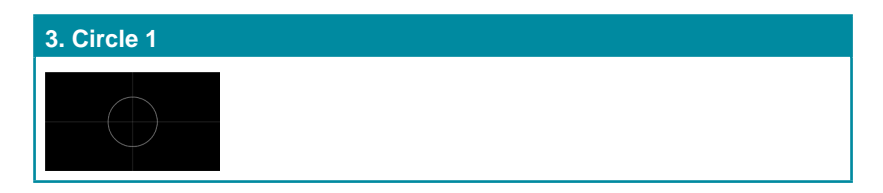

The **Circle 1** pattern provides a single white circle in the middle with a white cross and a white outer border line. This pattern is designed for quickly confirming that the geometry of the scene is correct and that the full source is being displayed, edge to edge.

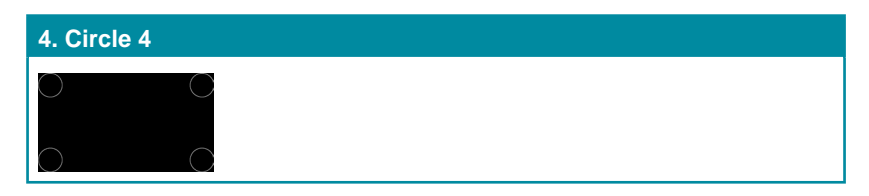

The **Circle 4** pattern provides 4 smaller white circles in each of the 4 corners of the screen. This pattern can help confirm that the display is maintaining correct geometry at the edges of the screen.

| 5~12. Color |         |           |            |
|-------------|---------|-----------|------------|
| 5. Black    | 6. Blue | 7. Cyan   | 8. Green   |
|             |         |           |            |
| 9. Magenta  | 10. Red | 11. White | 12. Yellow |
|             |         |           |            |

These patterns are full screen purity tests offering eight different full field patterns: **Black, Blue, Cyan, Green, Magenta, Red, White, Yellow.** The color patterns should display an even distribution of brightness and consistent color tone across the screen. The 100% white pattern should display evenly across the screen and not cause the display's overall brightness to lower, or for the image to become instable. The black pattern will give a good idea of the display's true minimum brightness capability and is helpful for setting the viewing room lighting levels.

## 13. Colorbar Delay

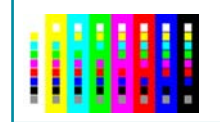

The **Colorbar Delay** pattern provides a sequence of standard 100% color bars with a full set of smaller color squares within each bar. This test is primarily to detect if any of the color components of the video signal are delayed/skewed relative to each other. Pay close attention to the left and right sides of the squares and look for a color shift. This is a common problem when using extreme-length analog extension products, or very long analog cables.

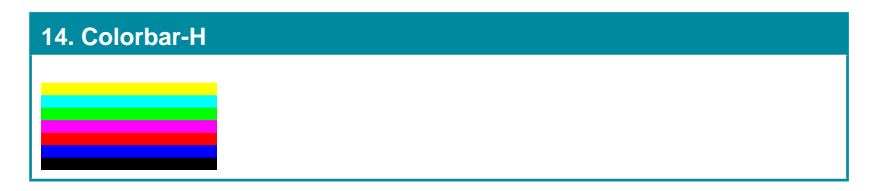

The **Colorbar-H** pattern is a standard (white, yellow, cyan, green, magenta, red, blue, black) 100% color bar pattern using horizontal bars.

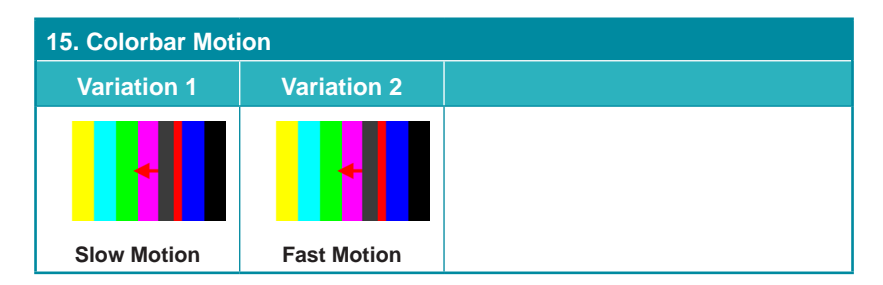

The **Colorbar Motion** pattern is a standard (white, yellow, cyan, green, magenta, red, blue, black) 100% color bar pattern using vertical bars with a grey bar moving horizontally across it. There are 2 variations: slow and fast motion of the grey bar.

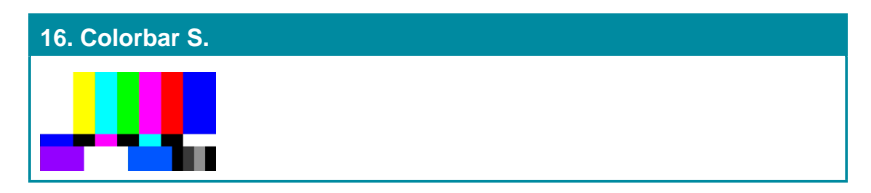

The **Colorbar S**. pattern is a standard SMPTE color bar pattern which is used for rapid verification of signal color accuracy and for display setup using the Blue-Only option on your display, if it has one.

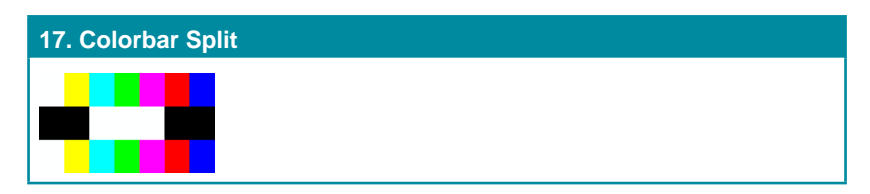

The **Colorbar Split** pattern is a vertical color bar pattern with the color bars split in the middle by large black and white sections. All colors (white, yellow, cyan, green, magenta, red, blue) are at 100% brightness.

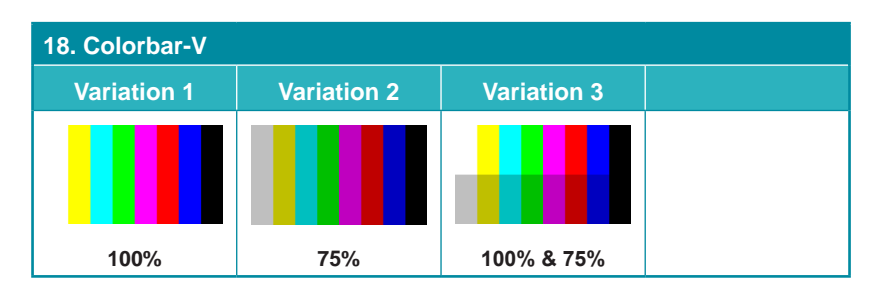

The **Colorbar-V** pattern comes in 3 variations. The first is a standard (white, yellow, cyan, green, magenta, red, blue, black) 100% color bar pattern using vertical bars. The 2nd variation has all bars at 75% brightness. The 3rd variation is split with the top half being at 100% and the lower half being at 75% brightness.

| 19. Cross Hatch 8 |             |  |
|-------------------|-------------|--|
| Variation 1       | Variation 2 |  |
|                   |             |  |
|                   |             |  |
|                   |             |  |
| Normal            | Inverse     |  |

The **Cross Hatch 8** pattern is a full field black & white pattern of crossing vertical and horizontal lines dividing the screen into 8 sections in each direction. This pattern is primarily used to check for color convergence and pincushion issues in projectors. There are 2 variations: Normal (white lines, black field) and Inverse (black lines, white field).

| 20. Cross Hatch | 16          |
|-----------------|-------------|
| Variation 1     | Variation 2 |
|                 |             |
|                 |             |
|                 |             |
| Normal          | Inverse     |

The **Cross Hatch 16** pattern is a full field black & white pattern of crossing vertical and horizontal lines dividing the screen into 16 sections in each direction. This pattern is primarily used to check for color convergence and pincushion issues in projectors. There are 2 variations: Normal (white lines, black field) and Inverse (black lines, white field).
| 21. Cross Hatch 32 |             |  |  |
|--------------------|-------------|--|--|
| Variation 1        | Variation 2 |  |  |
|                    |             |  |  |
| Normal             | Inverse     |  |  |

The **Cross Hatch 32** pattern is a full field black & white pattern of crossing vertical and horizontal lines dividing the screen into 32 sections in each direction. This pattern is primarily used to check for color convergence and pincushion issues in projectors. There are 2 variations: Normal (white lines, black field) and Inverse (black lines, white field).

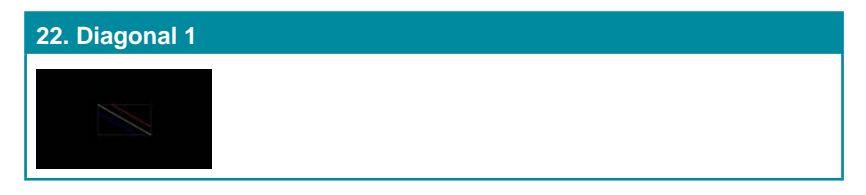

The **Diagonal 1** pattern is a set of 3 diagonal colored lines (red, white and blue) within a white square in the middle of the screen. This pattern is used to check for distortion and alignment issues in the center of the screen.

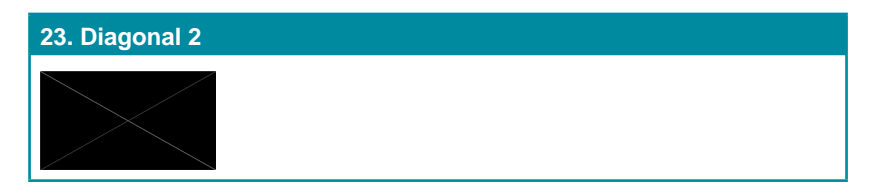

The **Diagonal 2** pattern is 2 diagonal lines that travel from the corners to the exact center of the display. This can be used to check for alignment and geometry issues, particularly with projectors. The outer border of the screen also has a white outline to verify that the full image is being displayed.

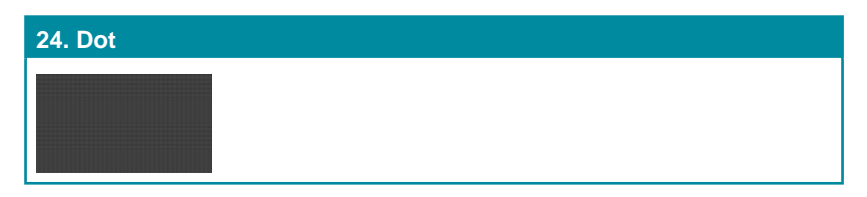

The **Dot pattern** is a full field black & white pattern with a repeating pattern of single-pixel (resolutions below 4K) or 4-pixel (at 4K) white dots surrounded by single pixels of black. This pattern is ideal for testing the signal path/ display for bandwidth issues, interference, cross-talk or scaling issues.

| 25. General |             |             |  |
|-------------|-------------|-------------|--|
| Variation 1 | Variation 2 | Variation 3 |  |
|             |             |             |  |
| No Motion   | Slow Motion | Fast Motion |  |

The **General** pattern is an all-purpose, multi-pattern test to visually check for multiple issues simultaneously. It includes color bars, 8-step greyscale, vertical and horizontal multi-burst, cross hatch, circle and an optional motion pattern. There are 3 variations: No motion, slow motion and fast motion.

| 26. General 2 |             |             |  |
|---------------|-------------|-------------|--|
| Variation 1   | Variation 2 | Variation 3 |  |
| 4             | 4           |             |  |
| Slow Motion   | Fast Motion | No Motion   |  |

The **General 2** pattern is a simplified all-purpose, multi-pattern test to visually check for multiple issues simultaneously. It includes color bars, 8-step greyscale, vertical and horizontal multi-burst, multi-color center/edge alignment lines, and an optional block motion pattern. There are 3 variations: No motion block, slow motion and fast motion.

| 27. Grayscale 8 |                  |                |  |
|-----------------|------------------|----------------|--|
| Variation 1     | Variation 2      | Variation 3    |  |
|                 |                  |                |  |
|                 | 1000             |                |  |
|                 |                  |                |  |
| Vertical Bar    | Vertical L/R Bar | Horizontal Bar |  |

The **Grayscale 8** pattern provides a way to check and adjust the contrast, brightness and grayscale tracking of your display with 8 bars progressing from 0% to 100% brightness in even steps. When testing a display, no color should be visible in any of the bars, and all bars should be visible and distinct. There are 3 variations: 8 vertical bars, two sets of 8 vertical bars with the lower set reversed, and 8 horizontal bars.

| 28. Grayscale 16 |                  |                |  |
|------------------|------------------|----------------|--|
| Variation 1      | Variation 2      | Variation 3    |  |
|                  |                  |                |  |
|                  | 1000             |                |  |
|                  |                  |                |  |
| Vertical Bar     | Vertical L/R Bar | Horizontal Bar |  |

The **Grayscale 16** pattern provides a way to check and adjust the contrast, brightness and grayscale tracking of your display with 16 bars progressing from 0% to 100% brightness in even steps. When testing a display, no color should be visible in any of the bars, and all bars should be visible and distinct. There are 3 variations: 16 vertical bars, two sets of 16 vertical bars with the lower set reversed, and 16 horizontal bars.

| 29. Grayscale 32 |                  |                |  |
|------------------|------------------|----------------|--|
| Variation 1      | Variation 2      | Variation 3    |  |
|                  |                  |                |  |
|                  |                  |                |  |
|                  |                  |                |  |
| Vertical Bar     | Vertical L/R Bar | Horizontal Bar |  |

The **Grayscale 32** pattern provides a way to check and adjust the contrast, brightness and grayscale tracking of your display with 32 bars progressing from 0% to 100% brightness in even steps. When testing a display, no color should be visible in any of the bars, and all bars should be visible and distinct. There are 3 variations: 32 vertical bars, two sets of 32 vertical bars with the lower set reversed, and 32 horizontal bars.

| 30. Grayscale 64 |                  |                |  |
|------------------|------------------|----------------|--|
| Variation 1      | Variation 2      | Variation 3    |  |
|                  |                  |                |  |
|                  | 1000             |                |  |
|                  |                  |                |  |
| Vertical Bar     | Vertical L/R Bar | Horizontal Bar |  |

The **Grayscale 64** pattern provides a way to check and adjust the contrast, brightness and grayscale tracking of your display with 64 bars progressing from 0% to 100% brightness in even steps. When testing a display, no color should be visible in any of the bars, and all bars should be visible and distinct. There are 3 variations: 64 vertical bars, two sets of 64 vertical bars with the lower set reversed, and 64 horizontal bars.

| 31. Grayscale 256 |              |                |               |
|-------------------|--------------|----------------|---------------|
| Variation 1       | Variation 2  | Variation 3    | Variation 4   |
|                   |              |                |               |
|                   |              |                |               |
|                   |              |                |               |
| Gray Gradient     | Red Gradient | Green Gradient | Blue Gradient |

The **Grayscale 256** pattern provides a way to ine tune the contrast, brightness and grayscale tracking of your display with a full 256 step gradient progressing from 0% to 100% brightness. When testing a display, no color should be visible at any point across the gradient, and the transition from black to white should appear even and consistent. There are 3 variations: 256 vertical bars, two sets of 256 vertical bars with the lower set reversed, and 256 horizontal bars.

## 32. Grayscale 256 RGB

The **Grayscale 256 RGB** pattern provides a way to fine tune the contrast, brightness, grayscale and color tracking of your display with a four full 256 step gradients (gray, red, green, blue) progressing from 0% to 100% brightness. When testing a display, the transition from dark to light should appear even and consistent across all 4 sections.

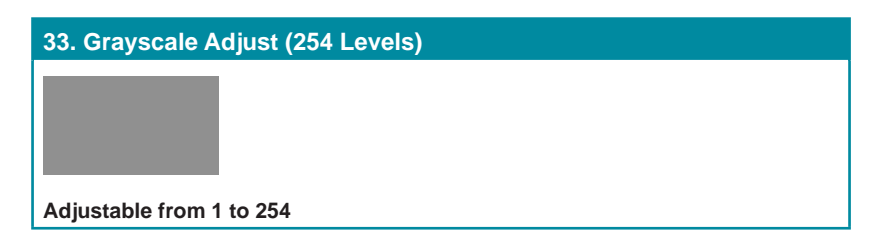

The **Grayscale Adjust** pattern provides a full field of grey with user adjustable brightness levels for testing display gray purity and signal response. The brightness can be freely adjusted from 1 to 254 by pressing the PATTERN button followed by the -/+ buttons. The gray level number will appear in text on screen while it is in adjusting mode.

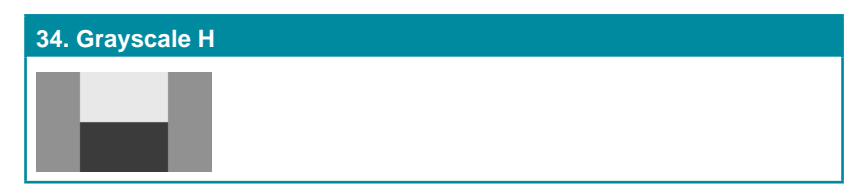

The **Grayscale H** pattern provides 4 distinct gray fields in an "H" arrangement for testing luminance transition stability. No color or interference should be visible at the transitions between sections.

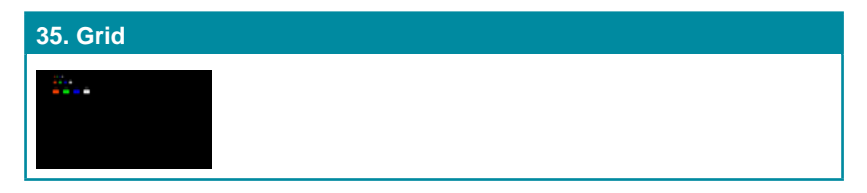

The **Grid** pattern provides a selection of red, green, blue and white boxes with 2×2 grids within and above them to test for pixel on pixel and color offset issues.

| 36. Image   |             |  |
|-------------|-------------|--|
| Variation 1 | Variation 2 |  |
|             |             |  |
| 1920×1080   | 640×480     |  |

The **Image** pattern is a user customizable test pattern that holds two bitmap images. One image is for use with low output resolutions (below 1920×1080) and the other is for high output resolutions (1920×1080 and above). The low resolution image is a 640×480 bitmap (RGB, 24-bit) and the high resolution image is a 1920×1080 bitmap (RGB, 24-bit).

Note: To upload new images into the unit please the new replacement image on a USB thumb drive with the file named "IMG\_480.BMP" or "IMG\_1080. BMP" as appropriate. Plug the USB thumb drive into the USB port on the unit and navigate to the "Setup" menu. Next, activate the "Image 640×480 Update" or "Image 1920×1080 Update" menu item, as appropriate, to copy the new image to the unit.

| 37. Letter H |             |
|--------------|-------------|
| Variation 1  | Variation 2 |
|              |             |
| <b>∱</b>     | <b></b>     |
|              |             |
| Large H      | Small H     |

The **Letter H** pattern is a screen filled with a series of large or small capital "H" characters moving vertically up the screen. This is a basic test to confirm motion detail. There are 2 variations: Large "H" characters and small "H" characters.

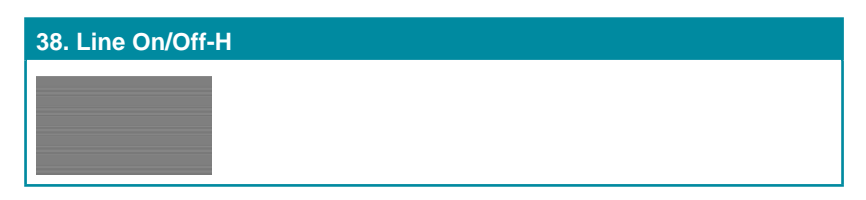

The **Line On/Off-H** pattern generates an alternating pattern of single-pixel horizontal white lines. This pattern can be used to analyze the vertical pixel resolution of your display. If the output appears to have mosaic patterns, or appears to be a solid gray field, then it is possible that your display does not fully support the resolution you are currently sending to it.

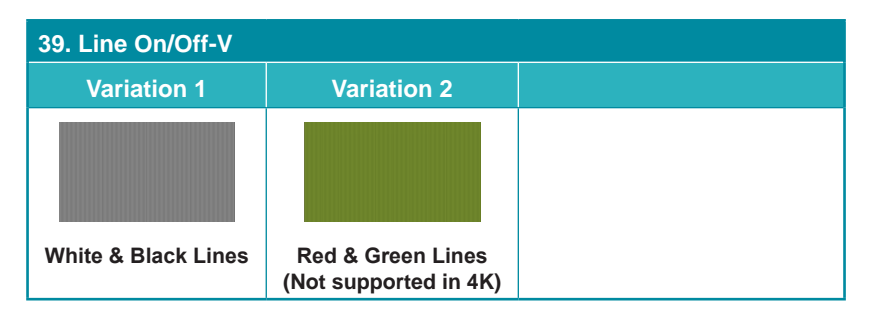

The **Line On/Off-V** pattern generates an alternating pattern of singlepixel vertical lines. This pattern can be used to analyze the horizontal pixel resolution of your display. If the output appears to have mosaic patterns, or appears to be a solid field (grey, white or black), then it is possible that your display does not fully support the resolution you are currently sending to it. There are 2 variations: alternating white & black lines and alternating red and green lines.

Note: The red and green variations are not available if the selected output resolution is 4K. This version of the pattern can't display single pixel lines in 4K resolutions, please use the Line On/Off-V 4K pattern.

#### 40. Line On/Off-V 4K

The **Line On/Off-V 4K** pattern generates an alternating pattern of singlepixel vertical lines. This pattern can be used to analyze the horizontal pixel resolution of your display. If the output appears to have mosaic patterns, or appears to be a solid field (grey, white or black), then it is possible that your display does not fully support the resolution you are currently sending to it.

Note: This pattern is only available for the following resolutions: 3840x2160@24/25/30Hz & 4096x2160@24Hz, and the color space will be forced to output as RGB with a color depth of 8-bit. If a non-supported resolution is selected the pattern will automatically change to Line On/Off-V.

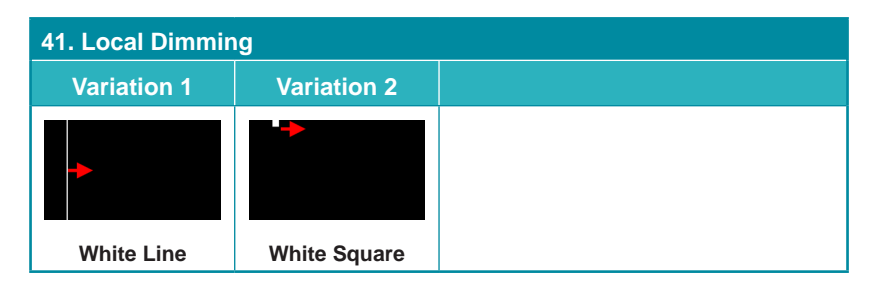

The **Local Diming** pattern generates either a white line, or white square that moves slowly across a black screen to test the behavior and quality of a display's local dimming function. The white line variation moves left to right, then top to bottom while the white square variation moves clockwise around the outer edge of the display, then diagonally, from corner to corner. If a display has local dimming support you should be able to see each backlight section brighten as the pattern's white element passes through it while the rest of the display remains completely black. If a display does not support local dimming, then no change in local backlight brightness will be visible as the pattern moves around.

Note: This pattern is best viewed in a dark room so the changes in backlight level are more visible.

| 42. Motion-H      |                   |                    |                  |
|-------------------|-------------------|--------------------|------------------|
| Variation 1       | Variation 2       | Variation 3        | Variation 4      |
| < <mark></mark> - | < <mark></mark> - | <b>4 a a a a a</b> |                  |
| Slow RGB Block    | Fast RGB Block    | Slow Text String   | Fast Text String |

The **Motion-H** patterns are a collection of horizontal motion tests. These can be used to test your display's pixel on/off response time. There are 4 variations: Slow red/green/blue block, fast red/green/blue, slow moving sample text, fast moving sample text.

Note: The contents of the text can be modified using an RS-232 or telnet command and can be up to 20 characters long.

| 43. Motion-V   |                |                  |                  |
|----------------|----------------|------------------|------------------|
| Variation 1    | Variation 2    | Variation 3      | Variation 4      |
| -              | -              | <u>.</u>         | <u>.</u>         |
| Slow RGB Block | Fast RGB Block | Slow Text String | Fast Text String |

The **Motion-V** patterns are a collection of vertical motion tests. These can be used to test your display's pixel on/off response time. There are 4 variations: Slow red/green/blue block, fast red/green/blue, slow moving sample text, fast moving sample text.

Note: The contents of the text can be modified using an RS-232 or telnet command and can be up to 20 characters long.

| 44. Multiburst |             |             |  |
|----------------|-------------|-------------|--|
| Variation 1    | Variation 2 | Variation 3 |  |
|                | +-          | <b>+</b>    |  |
| No Motion      | Slow Motion | Fast Motion |  |

The **Multiburst** pattern provides a standard multiburst pattern consisting of vertical white lines that decrease in thickness from left to right allowing the user to analyze the bandwidth and frequency response of the video path and connected display. There are 3 variations: Standard multiburst, multiburst with a slow moving gray block, and multiburst with a fast moving gray block.

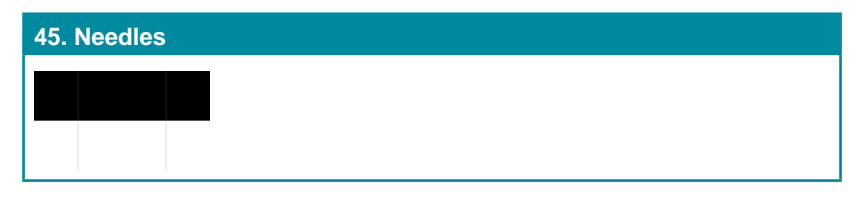

The **Needles** pattern is a standard needle pulse test. The top half of the screen is black and the bottom half is white with 2 thin inverse-brightness lines crossing from top to bottom. This pattern allows for analysis of the sharpness, blooming and screen distortion issues that a display might have.

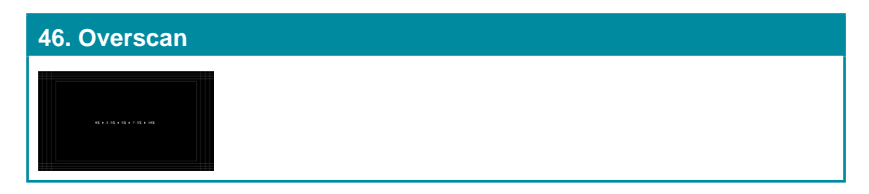

The **Overscan** pattern provides a quick way to determine how much overscan, or clipping, is being caused by a display. It consists of 5 concentric rectangles moving in from the outer edge of the signal. They are positioned at 0%, 2.5%, 5%, 7.5% and 10% of the screen size.

| 47. PLUGE      |                   |  |
|----------------|-------------------|--|
| Variation 1    | Variation 2       |  |
|                |                   |  |
| Full RGB Range | Limited RGB Range |  |

The **PLUGE** pattern is used to perform the accurate and consistent brightness and contrast configuration of a display. Typically you will want to adjust the brightness control of the monitor so that the first bar is just barely indistinguishable from the background black while the second bar is still clearly visible. Next you should adjust the contrast so that all four segments of the greyscale box are clearly visible and distinguishable. There are 2 variations: Full RGB range (1 to 254) and Limited RGB range (16~235).

# 48. Process 4:4:4

The **Process 4:4:4** pattern is designed to help determine if a signal path has been color sub-sampled to 4:2:2 or 4:2:0 somewhere in the signal path between the Test Generator and the display's panel. If the signal has not been sub-sampled, the multi-colored curved line will be composed of 3 distinct colored lines (red, blue and green) with no merging or loss of color/ detail. The red/green/blue/white patterns on the left will also present clean and distinct color lines without breaks in the vertical pattern.

| 49. Square H8 |             |  |
|---------------|-------------|--|
| Variation 1   | Variation 2 |  |
|               |             |  |
|               |             |  |
|               |             |  |
| Normal        | Inverse     |  |

The **Square H8** pattern is a full field black & white pattern of squares dividing the screen horizontally into 8 sections. This pattern is primarily used to check projector linearity. There are 2 variations: Normal (white lines, black field) and Inverse (black lines, white field).

| 50. Square H16 |             |
|----------------|-------------|
| Variation 1    | Variation 2 |
|                |             |
|                |             |
|                |             |
| Normal         | Inverse     |

The **Square H16** pattern is a full field black & white pattern of squares dividing the screen horizontally into 16 sections. This pattern is primarily used to check projector linearity. There are 2 variations: Normal (white lines, black field) and Inverse (black lines, white field).

| 51. Square H32 |             |
|----------------|-------------|
| Variation 1    | Variation 2 |
|                |             |
| Normal         | Inverse     |

The **Square H32** pattern is a full field black & white pattern of squares dividing the screen horizontally into 32 sections. This pattern is primarily used to check projector linearity. There are 2 variations: Normal (white lines, black field) and Inverse (black lines, white field).

| 52. Text                                                                                                    |                                             |              |               |
|----------------------------------------------------------------------------------------------------|---------------------------------------------|--------------|---------------|
| Variation 1                                                                                                    | Variation 2                                 | Variation 3  | Variation 4   |
| Balance of the second second sec | an di sa angan sa angan<br>Ng panggarangkan |              |               |
| Normal & Small                                                                                                    | Inverse & Small                             | Normal & Big | Inverse & Big |

The **Text** pattern is used to check the clarity of text at various sizes and colors. This is primarily a test for projectors. There are 4 variations: Small multi-color text on a black background, small multi-color text on a white background, large multi-color text on a black background, and large multi-color text on a white background.

| 53. Window Blue |             |             |             |
|-----------------|-------------|-------------|-------------|
| Variation 1     | Variation 2 | Variation 3 | Variation 4 |
|                 |             |             |             |
|                 |             |             |             |
|                 |             |             |             |
| Normal 75%      | Inverse 75% | Normal 50%  | Inverse 50% |

| 54. Window Cyan |             |             |             |
|-----------------|-------------|-------------|-------------|
| Variation 1     | Variation 2 | Variation 3 | Variation 4 |
|                 |             |             |             |
|                 |             |             |             |
|                 |             |             |             |
| Normal 75%      | Inverse 75% | Normal 50%  | Inverse 50% |

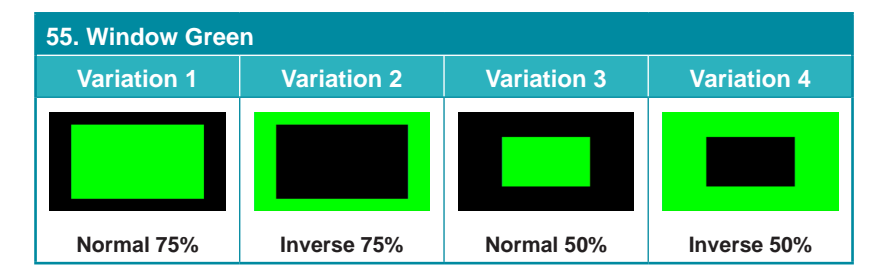

| 56. Window Magenta |             |             |             |
|--------------------|-------------|-------------|-------------|
| Variation 1        | Variation 2 | Variation 3 | Variation 4 |
|                    |             |             |             |
|                    |             |             |             |
|                    |             |             |             |
| Normal 75%         | Inverse 75% | Normal 50%  | Inverse 50% |

| 57. Window Red |             |             |             |
|----------------|-------------|-------------|-------------|
| Variation 1    | Variation 2 | Variation 3 | Variation 4 |
|                |             |             |             |
|                |             |             |             |
|                |             |             |             |
| Normal 75%     | Inverse 75% | Normal 50%  | Inverse 50% |

| 58. Window White |             |             |             |
|------------------|-------------|-------------|-------------|
| Variation 1      | Variation 2 | Variation 3 | Variation 4 |
|                  |             |             |             |
|                  |             |             |             |
|                  |             |             |             |
| Normal 75%       | Inverse 75% | Normal 50%  | Inverse 50% |

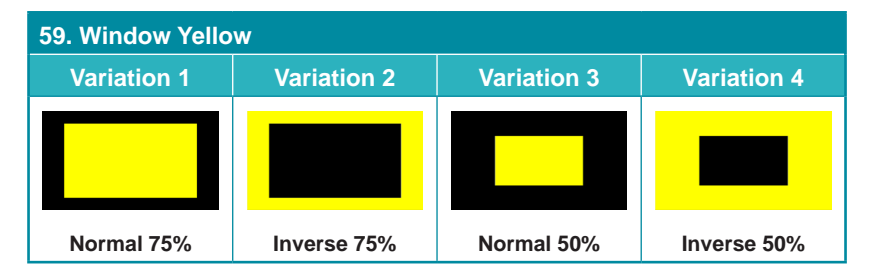

These **Window** patterns are additional screen purity tests offering seven different patterns with different sized windows of each color on a black field: **Blue, Cyan, Green, Magenta, Red, White, Yellow.** The color patterns should display an even distribution of brightness and consistent color tone across the screen. Each pattern has 4 variations: Normal 75% Window, Inverse 75% Window, Normal 50% Window, and Inverse 50% Window.

## 6.8 Telnet Control

Before attempting to use Telnet control, please ensure that both the unit and the PC are connected to the same active networks.

Start your preferred Telnet/Console client, or use the built in client provided by most modern computer operating systems. After starting the client, connect by using the current IP address of the unit and port 23 (if the communication port number used by the unit has not been changed previously). This will connect us to the unit we wish to control and commands may now be entered directly.

Note 1: If the IP address of the unit is changed then the IP address required for Telnet access will also change accordingly.

Note 2: The default IP address is 192.168.1.50 and the default communication port is 23.

## 6.9 Serial and Telnet Commands

Before using these commands, please read the following:

#### Syntax:

All commands MUST start with the "\$" character or the command will not be recognized by the unit. Commands must end with a carriage return (0x0D). Use of a line feed (0x0A) is optional. Commands are not case-sensitive.

#### Parameters:

The characters "[" and "]"are placed around descriptions of the variable parameters where additional explanation was needed. Please type the selected parameter without the contents inside the "[" and "]"characters when entering the command.

#### **Responses:**

The unit will respond to most commands with a repeat of the original command followed by the specified parameters or requested information except where otherwise noted. If an invalid command is entered the unit will respond with "\$err".

All unit responses end with a carriage return (0x0D) + line feed (0x0A).

#### Cautions:

Only one command may be processed at a time. Additional commands should not be sent until the response from the previous command has been received.

#### **Description and Parameters**

#### \$?⊷

Show the full command list.

#### \$help↩

Show the full command list.

#### \$audio\_ch N1⊷

Set the number of internally sourced audio output channels.

Available values for N1:

| 2 | [2 Channels (2.0)] |
|---|--------------------|
| 6 | [6 Channels (5.1)] |
| 8 | [8 Channels (7.1)] |

#### \$audio\_ch?↩

Show the current number of audio output channels.

#### \$audio\_freq N1,N2←

Set the internal audio output frequency of the selected channel (in Hz).

| [SD0 Left Channel]                                                                                      |
|----------------------------------------------------------------------------------------------------|
| [SD0 Right Channel]                                                                                     |
| [SD1 Left Channel]                                                                                      |
| [SD1 Right Channel]                                                                                     |
| [SD2 Left Channel]                                                                                      |
| [SD2 Right Channel]                                                                                     |
| [SD3 Left Channel]                                                                                      |
| [SD3 Right Channel]                                                                                     |
| •                                                                                                    |
| 2:                                                                                                    |
| 2:<br>[No audio]                                                                                        |
| 2:<br>[No audio]<br>[200 Hz]                                                                            |
| 2:<br>[No audio]<br>[200 Hz]<br>[400 Hz]                                                                |
| 2:<br>[No audio]<br>[200 Hz]<br>[400 Hz]<br>[600 Hz]                                                    |
| 2:<br>[No audio]<br>[200 Hz]<br>[400 Hz]<br>[600 Hz]<br>[800 Hz]                                        |
| 2:<br>[No audio]<br>[200 Hz]<br>[400 Hz]<br>[600 Hz]<br>[800 Hz]<br>[1000 Hz]                           |
| 2:<br>[No audio]<br>[200 Hz]<br>[400 Hz]<br>[600 Hz]<br>[800 Hz]<br>[1000 Hz]<br>[1200 Hz]              |
| 2:<br>[No audio]<br>[200 Hz]<br>[400 Hz]<br>[600 Hz]<br>[800 Hz]<br>[1000 Hz]<br>[1200 Hz]<br>[1400 Hz] |
|                                                                                                    |

#### **Description and Parameters**

#### \$audio\_freq? N1-

Show the internal audio output frequency of the selected channel (in Hz).

Available Values for N1:

| SD0_L | [SD0 Left Channel]  |
|-------|---------------------|
| SD0_R | [SD0 Right Channel] |
| SD1_L | [SD1 Left Channel]  |
| SD1_R | [SD1 Right Channel] |
| SD2_L | [SD2 Left Channel]  |
| SD2_R | [SD2 Right Channel] |
| SD3_L | [SD3 Left Channel]  |
| SD3 R | [SD3 Right Channel] |

#### \$audio\_mute N1-

Enable or disable muting the audio output.

Available values for **N1**:

| ON  | [Mute enabled]  |
|-----|-----------------|
| OFF | [Mute disabled] |

#### \$audio\_mute?↩

Show the current audio output mute state.

#### \$audio\_source N1-

Set the audio output source.

| Available values for N1 | l:             |
|-------------------------|----------------|
| ANA                     | [Analog Input] |
| HDMI                    | [HDMI Input]   |
| INT                     | [Internal]     |

#### \$audio\_source?↩

Show the current audio output source.

#### \$audio\_sr N1↩

Set the internal audio output sampling rate (in kHz).

| 48  | [48 kHz]  |
|-----|-----------|
| 96  | [96 kHz]  |
| 192 | [192 kHz] |

| COMMAND                          |                                       |
|----------------------------------|---------------------------------------|
| Description and Para             | meters                                |
| \$audio_sr?↩                     |                                       |
| Show the current interr          | nal audio output sampling rate        |
| \$audio vol N1↔                  |                                       |
| Set the oudio output ve          | alumo.                                |
|                                  |                                       |
| $NT = 0 \sim 80$                 |                                       |
| \$audio_voi?↔                    |                                       |
| Show the current audic           | o output volume.                      |
| \$boot go↩                       |                                       |
| Reboot the unit.                 |                                       |
| Note: The unit won't re process. | spond to any commands during the boot |
| \$boot?↩                         |                                       |
| Show the current boot            | state.                                |
| \$color_space N1⊷                |                                       |
| Set the output color spa         | ace.                                  |
| Available values for N1          | :                                     |
| RGB                              | [RGB 4:4:4]                           |
| Y444<br>Y422                     | [YCbCr 4:4:4]<br>[YCbCr 4:2:2]        |
| Y420                             | [YCbCr 4:2:0]                         |
| \$color_space?↩                  |                                       |
| Show the current output          | ut color space.                       |
| \$deep_color N1↩                 |                                       |
| Set the output color bit         | depth.                                |
| Available values for <b>N1</b> : |                                       |
| 8                                | [8 bits]                              |
| 10<br>12                         | [10 bits]<br>[12 bits]                |
| sdeep color?↩                    | []                                    |
| Show the current output          | ut color bit depth.                   |

#### **Description and Parameters**

#### \$edid\_copy\_sink N1 ←

Copy the current HDMI sink's EDID to the designated copy slot.

N1 = C1~C10 [Copy EDID number]

Note: If the copy fails "\$err" will be displayed.

#### \$edid\_manuf? N1-

Show the manufacturer name stored in the EDID of the selected location.

Available values for N1:

| RX     | [HDMI Input (Rx) Port] |
|--------|------------------------|
| SINK_H | [HDMI Sink]            |
| SINK_V | [VGA Sink]             |

Note: If the EDID fails to be read, "\$err\_ddc" will be displayed. If the EDID has invalid content, "\$err\_bad" will be displayed.

#### \$edid\_model? N1⊷

Show the model/monitor name stored in the EDID of the selected location.

| Available values for N | <b>I1</b> :            |
|------------------------|------------------------|
| RX                     | [HDMI Input (Rx) Port] |
| SINK_H                 | [HDMI Sink]            |
| SINK_V                 | [VGA Sink]             |

Note: If the EDID fails to be read, "\$err\_ddc" will be displayed. If the EDID has invalid content, "\$err\_bad" will be displayed.

#### \$edid\_name N1,N2←

Set the EDID name of the selected copy slot.

| N2 = {Name} | [20 characters max] |
|-------------|---------------------|
|-------------|---------------------|

#### \$edid\_name? N1-

Show the name of the selected EDID slot.

| D1~D10 | [Default EDID number] |
|--------|-----------------------|
| C1~C10 | [Copy EDID number]    |

#### **Description and Parameters**

#### \$edid\_native? N1 ←

Show the native resolution value stored in the EDID of the selected location.

Available values for N1: RX [HDMI Input (Rx) Port] SINK\_H [HDMI Sink] SINK\_V [VGA Sink]

Note: First detailed timing from Block 0. If the EDID fails to be read, "\$err\_ddc" will be displayed. If the EDID has invalid content, "\$err\_bad" will be displayed.

#### \$edid\_read N1,N2←

Shows the selected data block stored in the EDID of the selected location.

Available values for **N1**:

| D1~D10 | [Default EDID 1~10] |
|--------|---------------------|
| C1~C10 | [Copy EDID 1~10]    |
| SINK_H | [HDMI Sink]         |
| SINK_V | [VGA Sink]          |
|        |                     |

Available values for N2:

| BLOCK0 | [EDID Block 0] |
|--------|----------------|
| BLOCK1 | [EDID Block 1] |
| BLOCK2 | [EDID Block 2] |
| BLOCK3 | [EDID Block 3] |

Note: This data is output as a bit stream of 128 bytes following the <CR><LF> of the command acknowledgement. Each hex data unit is composed of 3 digits. The first 2 digits are the hex value. The 3rd digit is a space (0x20). Blocks 2 & 3 are only supported from the HDMI Sink.

#### \$edid\_rx N1⊷

Select the EDID to use with the unit's HDMI input (Rx).

| D1~D10 | [Default EDID number]           |
|--------|---------------------------------|
| C1~C10 | [Copy EDID number]              |
| SINK   | [Currently connected HDMI sink] |

#### COMMAND **Description and Parameters** \$edid rx?↩ Show the current EDID selection for the unit's HDMI input (Rx). \$edid type? N1-Show the current EDID type of the selected location. Available values for N1: [HDMI Input (Rx) Port] RX SINK H [HDMI Sink] SINK V [VGA Sink] Note: If the EDID fails to be read, "\$err\_ddc" will be displayed. If the EDID has invalid content, "\$err\_bad" will be displayed. \$edid write N1,N2 N3↔ Directly write an EDID block to the selected EDID location. Available values for N1: RX [HDMI Input (Rx) Port] SINK H [HDMI Sink] SINK V [VGA Sink] N2 = BLOCK0~BLOCK1[EDID block to write to] N3 = <CR><LF>{Data} [128 byte hex data] Note: The data must be sent as a 128 byte hex data bit stream following the <CR><LF> in the N3 part of the command. Each hex data unit is composed of 3 digits. The first 2 digits are the hex value. The 3rd digit is a space (0x20). If the sum of the 128 byte data isn't 0, "\$err checksum" will be displayed. \$factory Execute a factory reset and reboot the unit. Note: Stored Copy EDIDs and Ethernet settings will not be reset. \$fwver?↩

Show the current firmware version.

90

#### COMMAND **Description and Parameters** \$hdcp in sw N1-Enable or disable HDCP support for the unit's HDMI input. Available values for N1: ON [Enable HDCP] OFF [Disable HDCP] Note: Affects Analyzer mode only. \$hdcp\_in\_sw?↩ Show the current HDCP support setting for the unit's HDMI input. \$hdcp\_in\_ver N1↔ Set the HDCP version to use on the unit's HDMI input. Available values for N1: V1.4 [HDCP v1.4 only] V1.4+V2.2 [HDCP v1.4 & v2.2] Note: Affects Analyzer mode only. \$hdcp\_in\_ver?↩ Show the current HDCP version used on the unit's HDMI input. \$hdcp out sw N1-Enable or disable HDCP support on the unit's HDMI output. Available values for N1: ON [Enable HDCP] OFF [Disable HDCP] Note: Affects Pattern mode only. \$hdcp\_out\_sw?↩ Show the HDMI output's current HDCP status. Note: A status of "Talk" means HDCP is currently performing handshaking.

#### **Description and Parameters**

#### \$hdcp\_out\_ver N1⊷

Set the HDCP version to use on the unit's HDMI output.

| Available values for N1: |             |  |
|--------------------------|-------------|--|
| V1.4                     | [HDCP v1.4] |  |
| V2.2                     | [HDCP v2.2] |  |

Note: Affects Pattern mode only.

#### \$hdcp\_out\_ver?↩

Show the current HDCP version used by the output port.

#### \$hdr\_eotf N1↩

Set the HDR EOTF (Electro-Optical Transfer Function) mode.

| Available values for N1 | : |   |
|-------------------------|---|---|
| SDR                     |   | Ľ |

| SDR  | [Traditional gamma, SDR lum. range] |
|------|-------------------------------------|
| HDR  | [Traditional gamma, HDR lum. range] |
| 2084 | [SMPTE ST 2084]                     |
| RSVD | [Reserved for future use]           |

#### \$hdr\_eotf?↩

Show the current HDR EOTF mode.

#### \$hdr\_mcll N1⊷

Set the maximum HDR content light level.

N1 = 0~65500 [Incremented in 100 unit steps]

#### \$hdr\_mcll?↩

Show the current maximum HDR content light level.

#### \$hdr\_mfall N1-

Set the maximum HDR frame-average light level.

**N1** = 0~65500 [Incremented in 100 unit steps]

#### \$hdr\_mfall?↩

Show the current maximum HDR frame-average light level value.

| COMMAND                                                 |                                                                 |  |
|---------------------------------------------------------|-----------------------------------------------------------------|--|
| Description and Para                                    | meters                                                          |  |
| \$hdr_set N1↩                                           |                                                                 |  |
| Select the current HDF                                  | R preset group.                                                 |  |
| <b>N1</b> = 1~3                                         | [HDR preset group]                                              |  |
| \$hdr_set?↩                                             |                                                                 |  |
| Show the currently sel                                  | ected HDR preset group.                                         |  |
| \$hdr_sw N1↩                                            |                                                                 |  |
| Enable or disable HDF                                   | R support on the unit's HDMI output.                            |  |
| Available values for <b>N</b> ′<br>ON<br>OFF            | I:<br>[Enable HDR]<br>[Disable HDR]                             |  |
| \$hdr_sw?⊷                                              |                                                                 |  |
| Show the current HDR                                    | support status for the unit's HDMI output.                      |  |
| \$hdr_tx_col N1↩                                        |                                                                 |  |
| Set the HDMI output (Tx) AVI Colorimetry mode.          |                                                                 |  |
| Available values for <b>N1</b> :                        |                                                                 |  |
| 1                                                       | [No Data]                                                       |  |
| 2                                                       | [ITU601]                                                        |  |
| 3<br>A                                                  |                                                                 |  |
| 5                                                       | [xvYCC709]                                                      |  |
| 6                                                       | [sYCC601]                                                       |  |
| 7                                                       | [AdobeY601]                                                     |  |
| 8                                                       | [Adobe RGB]                                                     |  |
| 9                                                       | [BT.2020(1) Y' <sub>c</sub> C' <sub>BC</sub> C' <sub>RC</sub> ] |  |
| 10                                                      | $[BT.2020(2) R'G'B' \text{ or } Y'C'_BC'_R]$                    |  |
| \$hdr_tx_col?↩                                          |                                                                 |  |
| Show the current HDMI output (Tx) AVI Colorimetry mode. |                                                                 |  |
| \$model?⊷                                               |                                                                 |  |
| Show the unit's model name.                             |                                                                 |  |

| COMMAND                                                                                 |  |  |
|-----------------------------------------------------------------------------------------|--|--|
| Description and Parameters                                                              |  |  |
| \$motion_text N1⊷                                                                       |  |  |
| Set the text used for the Motion-H and Motion-V patterns.                               |  |  |
| N1 = {ASCII text} [20 characters max]                                                   |  |  |
| \$motion_text?⊷                                                                         |  |  |
| Show the current text used for the Motion-H and Motion-V patterns.                      |  |  |
| \$net_gate?↩                                                                            |  |  |
| Show the unit's current gateway address.                                                |  |  |
| \$net_ip?↩                                                                              |  |  |
| Show the unit's current IP address.                                                     |  |  |
| \$net_ip_mode N1↩                                                                       |  |  |
| Set the unit's IP address assignment mode.                                              |  |  |
| Available values for <b>N1</b> :<br>DHCP [DHCP mode]<br>STATIC [Static IP address mode] |  |  |
| \$net_ip_mode?↩                                                                         |  |  |
| Show the current IP address assignment mode.                                            |  |  |
| \$net_link?↩                                                                            |  |  |
| Show the unit's current Ethernet link status.                                           |  |  |
| \$net_mac?↩                                                                             |  |  |
| Show the unit's MAC address.                                                            |  |  |
| \$net_mask?↩                                                                            |  |  |
| Show the unit's current netmask address.                                                |  |  |
| \$net_static_gate N1⊷                                                                   |  |  |
| Set the unit's static gateway address.                                                  |  |  |
| N1 = X.X.X.X [X = 0~255, static gateway address]                                        |  |  |
| \$net_static_gate?↩                                                                     |  |  |
| Show the unit's static gateway address.                                                 |  |  |

| COMMAND                                                                                                    |                                |  |
|----------------------------------------------------------------------------------------------------|--------------------------------|--|
| Description and Para                                                                                                    | meters                         |  |
| \$net_static_ip N1⊷                                                                                                    |                                |  |
| Set the unit's static IP a                                                                                                    | address.                       |  |
| N1 = X.X.X.X                                                                                                    | [X = 0~255, static IP address] |  |
| \$net_static_ip?↩                                                                                                    |                                |  |
| Show the unit's static If                                                                                                    | P address.                     |  |
| \$net_static_mask N1⊷                                                                                                    |                                |  |
| Set the unit's static net                                                                                                    | mask address.                  |  |
| N1 = X.X.X.X                                                                                                    | [X = 0~255, static netmask]    |  |
| \$net_static_mask?↩                                                                                                    |                                |  |
| Show the unit's static n                                                                                                    | etmask address.                |  |
| \$pattern N1⊷                                                                                                    |                                |  |
| Select the test pattern t                                                                                                    | to output.                     |  |
| <b>N1 =</b> 1~59                                                                                                    | [Test pattern number]          |  |
| \$pattern?⊷                                                                                                    |                                |  |
| Show the current test p                                                                                                    | pattern selection.             |  |
| \$rx_ddc N1⊷                                                                                                    |                                |  |
| Enable or disable the DDC bus for the HDMI input (Rx).                                                                                                    |                                |  |
| Available values for N1                                                                                                    | :                              |  |
| ON<br>OFF                                                                                                    | [Enable DDC]<br>[Disable DDC]  |  |
| \$rx ddc?↩                                                                                                    |                                |  |
| Show the DDC bus state for the HDMI input (Rx).                                                                                                    |                                |  |
| \$rx_hotplug N1⊷                                                                                                    |                                |  |
| Set the hot plug value for the HDMI input (Rx).                                                                                                    |                                |  |
| Available values for <b>N1</b> :                                                                                                    |                                |  |
| OFF                                                                                                    | [Set hot plug low]             |  |
| ON<br>TOGGLE                                                                                                    | [Set hot plug high]            |  |
| <pre>\$rx_hotplug N1 ↔ Set the hot plug value for the HDMI input (Rx). Available values for N1: OFF [Set hot plug low] ON [Set hot plug high] TOGGLE [Toggle hot plug low-&gt;high or high-&gt;low]</pre> |                                |  |

| COMMAND                                                                          |  |  |
|----------------------------------------------------------------------------------|--|--|
| Description and Parameters                                                       |  |  |
| \$rx_hotplug?↩                                                                   |  |  |
| Show the current hot plug state for the HDMI input (Rx).                         |  |  |
| \$rx_hotplug_t N1↩                                                               |  |  |
| Set the hot plug time (in milliseconds) for the HDMI input (Rx).                 |  |  |
| N1 = 50~500 [Incremented in 50ms steps]                                          |  |  |
| \$rx_hotplug_t?↩                                                                 |  |  |
| Show the current hot plug time (in milliseconds) for the HDMI input (Rx).        |  |  |
| \$rx_pc_tol N1↩                                                                  |  |  |
| Set PC source clock detection tolerance for the HDMI input (Rx).                 |  |  |
| N1 = 1~10 [PC clock tolerance]                                                   |  |  |
| \$rx_pc_tol?↩                                                                    |  |  |
| Show the current PC source clock detection tolerance for the HDMI input (Rx).    |  |  |
| \$rx_scdc N1↩                                                                    |  |  |
| Enable or disable the SCDC port function on the HDMI input (Rx).                 |  |  |
| Available values for <b>N1</b> :                                                 |  |  |
| ON [Enable SCDC]                                                                 |  |  |
|                                                                                  |  |  |
| Show the current SCDC part state for the HDMI input (Px)                         |  |  |
|                                                                                  |  |  |
|                                                                                  |  |  |
|                                                                                  |  |  |
| Available values for <b>N1</b> :<br>ON [Enable RxSense]<br>OFF [Disable RxSense] |  |  |
| \$rx_sense?⊶                                                                     |  |  |
| Show the current RxSense state for the HDMI input (Rx).                          |  |  |

#### **Description and Parameters**

#### \$sink\_detect? N1-

Displays a variety of sink detection status and informational values.

| Available values for N1: |                                        |
|--------------------------|----------------------------------------|
| HOTPLUG                  | [Sink's hot plug status.]              |
| RSENSE                   | [Sink's RxSense status.]               |
| HDCP                     | [Sink's HDCP port status.]             |
| HDCP_AKSV                | [Source HDCP AKSV in hex. (HDCP v1.4)] |
| HDCP_BKSV                | [Rx HDCP BKSV in hex. (HDCP v1.4)]     |
| HDCP_RXID                | [Rx Receiver ID in hex. (HDCP v2.2)]   |
| SCDC                     | [SCDC port status.]                    |
| SCDC_SCR_ENABLE          | [Rx SCDC source scrambling setting.]   |
| SCDC_SCR_STATUS          | [SCDC sink scrambling status]          |
| SCDC_SINK_VER            | [SCDC sink version.]                   |
| SCDC_SOURCE_VER          | [SCDC source version.]                 |

#### \$source\_detect? N1-

Displays a variety of source detection status and informational values.

| 5V          | [5V detection state]                      |
|-------------|-------------------------------------------|
| CKDT        | [TMDS clock detection]                    |
| DATA_RATE   | [Video data rate in Mbps]                 |
| TMDS_FORMAT | [Detected TMDS format (DVI or HDMI)]      |
| SCDT        | [TMDS sync detection]                     |
| HDCP        | [Source HDCP status detection]            |
| HDCP_AKSV   | [Source AKSV in 2-digit hex (HDCP v1.4)]  |
| HDCP_BKSV   | [Rx BKSV in 2-digit hex (HDCP v1.4)]      |
| HDCP_RXID   | [HDCP Receiver ID in 2-digit hex          |
|             | (HDCP v2.2)]                              |
| HA          | [Horizontal active pixels]                |
| HBP         | [Horizontal back porch pixels]            |
| HFP         | [Horizontal front porch pixels]           |
| HSW         | [Horizontal sync width pixels]            |
| HT          | [Total horizontal pixels]                 |
| HSP         | [Horizontal sync polarity]                |
| HVS_OFFSET1 | [Horizontal/vertical sync offset1 in dot] |
| HVS_OFFSET2 | [Horizontal/vertical sync offset2 in dot] |
| PIXEL_CLOCK | [Pixel clock in kHz]                      |
| SCAN        | [Video scan mode (P = Progressive,        |
|             | I = Interlaced)]                          |

| COMMAND                    |                                                |
|----------------------------|------------------------------------------------|
| Description and Parameters |                                                |
| TIMING                     | [Video timing (See Section 8.2.3)]             |
| TMDS CLOCK                 | [TMDS clock in kHz]                            |
| VA –                       | [Vertical active lines]                        |
| VBP                        | [Vertical back porch lines]                    |
| VFP                        | [Vertical front porch lines]                   |
| VSW                        | [Vertical sync width lines]                    |
| VT                         | [Total vertical lines]                         |
| VSP                        | [Vertical sync polarity]                       |
| ACR                        | [Audio-Clock-Recovery packet status]           |
| ACR_CTS                    | [Audio-Clock-Recovery CTS value]               |
| ACR_N                      | [Audio-Clock-Recovery N value]                 |
| ASP                        | [Audio-Sample Packet status]                   |
| ASP_CH                     | [Audio-Sample packet channel number]           |
| ASP_FIFO                   | [Audio-Sample Packet audio FIFO                |
|                            | (error or normal)]                             |
| ASP_LAYOUT                 | [Audio-Sample Packet layout]                   |
| ASP_PLL                    | [Audio-Sample Packet PLL                       |
|                            | (locked or unlocked)]                          |
| CHS_CODE                   | [Channel-status audio coding]                  |
| CHS_SR                     | [Channel-status sampling rate in kHz]          |
| CHS_SS                     | [Channel-status sampling size]                 |
| CHS_TYPE                   | [Channel-status application type               |
|                            | (consumer or professional)]                    |
| HBR                        | [High-Bit-Rate packet status]                  |
| AIF                        | [Display packet-AIF data in 2-digit hex]       |
| AVI                        | [Display packet-AVI data]                      |
| DRMI                       | [Display packet-DMI data]                      |
| GCP                        | [Display packet-GCP data]                      |
| SPD                        | [Display packet-SPD data]                      |
| VSI                        | [Display packet-VSI data]                      |
| SCDC_SCR_ENABLE            | [Rx SCDC source enable scrambling state]       |
| SCDC_SCR_STATUS            | [SCDC sink scrambling status]                  |
| SCDC_SINK_VER              | [SCDC sink version]                            |
| SCDC_SOURCE_VER            | [SCDC source version]                          |
| \$task_mode N1⊷            |                                                |
| Set the unit's operation   | mode to Signal Analyzer or Pattern Generation. |
| Available values for N1    |                                                |
| ANALYSER                   | [Analyzer mode]                                |
| PATTERN                    | [Test pattern mode]                            |
|                            |                                                |

| COMMAND                                        |                                                                                     |  |  |  |
|------------------------------------------------|-------------------------------------------------------------------------------------|--|--|--|
| Description and Para                           | imeters                                                                             |  |  |  |
| \$task_mode?↩                                  |                                                                                     |  |  |  |
| Show the unit's curren                         | Show the unit's current operation mode.                                             |  |  |  |
| \$timing N1⊷                                   |                                                                                     |  |  |  |
| Select the output resolution timing to use.    |                                                                                     |  |  |  |
| Available values for <b>N</b> 1<br>1~91<br>92  | 1:<br>[All available standard output resolutions.]<br>[Bypass (Analyzer mode only)] |  |  |  |
| \$timing?⊷                                     |                                                                                     |  |  |  |
| Show the unit's curren                         | Show the unit's current output resolution timing by timing number.                  |  |  |  |
| \$timingx?↩                                    |                                                                                     |  |  |  |
| Show the unit's curren                         | t output resolution timing by timing name.                                          |  |  |  |
| \$tmds_format N1⊷                              |                                                                                     |  |  |  |
| Set the TMDS output f                          | ormat.                                                                              |  |  |  |
| Available values for <b>N</b> ′<br>HDMI<br>DVI | 1:<br>[HDMI signal mode]<br>[DVI signal mode]                                       |  |  |  |
| \$tmds_format?⊷                                |                                                                                     |  |  |  |
| Show the current TMD                           | S output format.                                                                    |  |  |  |
| \$tmds_sw N1↩                                  |                                                                                     |  |  |  |
| Enable or disable TMD                          | DS output.                                                                          |  |  |  |
| Available values for <b>N</b> ′<br>ON<br>OFF   | 1:<br>[Enable TMDS]<br>[Disable TMDS. Disables all video output]                    |  |  |  |
| \$tmds_sw?↩                                    |                                                                                     |  |  |  |
| Show the current TMD                           | Show the current TMDS output state.                                                 |  |  |  |

| COMMAND |  |
|---------|--|
|---------|--|

#### **Description and Parameters**

#### \$tx\_5v N1↩

Set the unit's output +5v pin state to follow the TMDS output state or to always be on.

Available values for N1:

| FOLLOW | [Only output 5v if there is a live signal.] |
|--------|---------------------------------------------|
| ON     | [Always output 5v.]                         |

#### \$tx\_5v?⊷

Show the current output +5v pin setting.

\$update\_fw↩

Update firmware from USB & reboot the unit.

#### \$update\_img1080↩

Update the 1920×1080 image from USB & reboot the unit.

#### \$update\_img480⊷

Update the 640×480 image from USB & reboot the unit.

Note: Commands will not be executed unless followed by a carriage return. Commands are not case-sensitive.

## 7. CONNECTION DIAGRAM

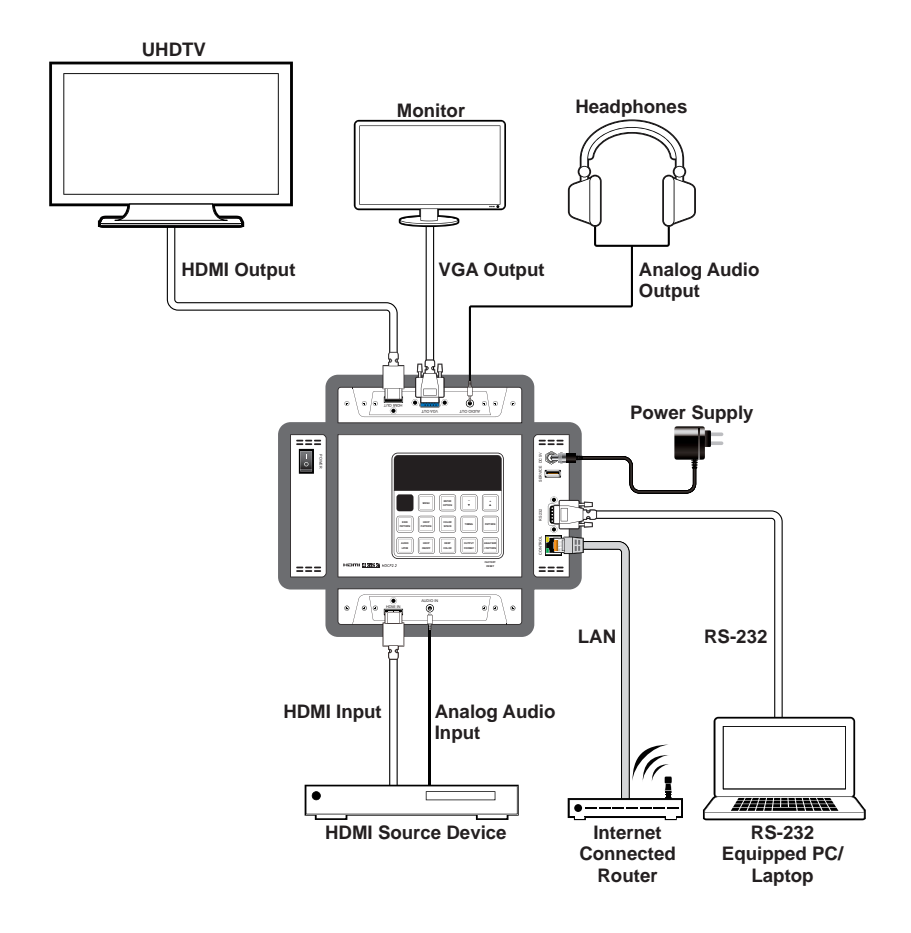

## 8. SPECIFICATIONS

## 8.1 Technical Specifications

| HDMI Bandwidth        | 18Gbps                                 |  |  |
|-----------------------|----------------------------------------|--|--|
| VGA Bandwidth         | 165MHz                                 |  |  |
| Input Ports           | 1×HDMI (Type-A)                        |  |  |
|                       | 1×Stereo Audio (3.5mm)                 |  |  |
| Output Ports          | 1×HDMI (Type-A)                        |  |  |
|                       | 1×VGA (HD-15)                          |  |  |
|                       | 1×Stereo Audio (3.5mm)                 |  |  |
| Control Ports         | 1×RS-232 (DE-9)                        |  |  |
|                       | 1×IP Control (RJ-45)                   |  |  |
| Service Port          | 1×USB 2.0 (Type-A)                     |  |  |
| IR Frequency          | 38kHz                                  |  |  |
| Baud Rate             | 115200                                 |  |  |
| Power Supply          | 5V/2.6A DC                             |  |  |
|                       | (US/EU standards, CE/FCC/UL certified) |  |  |
| ESD Protection (HBM)  | ±8kV (Air Discharge)                   |  |  |
|                       | ±4kV (Contact Discharge)               |  |  |
| Dimensions (W×H×D)    | 120mm×155mm×30mm [Case Only]           |  |  |
|                       | 125mm×162mm×30mm [All Inclusive]       |  |  |
| Weight                | 796g                                   |  |  |
| Chassis Material      | Metal (Steel)                          |  |  |
| Chassis Color         | Black                                  |  |  |
| Operating Temperature | 0°C – 40°C/32°F – 104°F                |  |  |
| Storage Temperature   | -20°C – 60°C/-4°F – 140°F              |  |  |
| Relative Humidity     | 20 – 90% RH (Non-condensing)           |  |  |
| Power Consumption     | 8.4W                                   |  |  |

## 8.2 Video Specifications

#### 8.2.1 Standard Resolution Support

|                            | Input        | Output       |              |
|----------------------------|--------------|--------------|--------------|
| Supported Resolutions (Hz) | HDMI         | HDMI         | VGA          |
| 720×400p@70/85             | $\checkmark$ | $\checkmark$ | $\checkmark$ |
| 640×480p@60/72/75/85       | $\checkmark$ | $\checkmark$ | $\checkmark$ |
| 720×480i@60                | $\checkmark$ | $\checkmark$ | ×            |
| 720×480p@60                | $\checkmark$ | $\checkmark$ | $\checkmark$ |
| 720×576i@50                | $\checkmark$ | $\checkmark$ | ×            |
| 720×576p@50                | $\checkmark$ | $\checkmark$ | $\checkmark$ |
| 800×600p@56/60/72/75/85    | $\checkmark$ | $\checkmark$ | $\checkmark$ |
| 848×480p@60                | $\checkmark$ | $\checkmark$ | $\checkmark$ |
| 1024×768p@60/70/75/85      | $\checkmark$ | $\checkmark$ | $\checkmark$ |
| 1152×864p@75               | $\checkmark$ | $\checkmark$ | $\checkmark$ |
| 1280×720p@50/60            | $\checkmark$ | $\checkmark$ | $\checkmark$ |
| 1280×768p@60/75/85         | $\checkmark$ | $\checkmark$ | $\checkmark$ |
| 1280×800p@60/75/85         | $\checkmark$ | $\checkmark$ | $\checkmark$ |
| 1280×960p@60/85            | $\checkmark$ | $\checkmark$ | $\checkmark$ |
| 1280×1024p@60/75/85        | $\checkmark$ | $\checkmark$ | $\checkmark$ |
| 1360×768p@60               | $\checkmark$ | $\checkmark$ | $\checkmark$ |
| 1366×768p@60/60RB          | $\checkmark$ | $\checkmark$ | $\checkmark$ |
| 1400×1050p@60/60RB         | $\checkmark$ | $\checkmark$ | $\checkmark$ |
| 1440×900p@60/60RB/75/85    | $\checkmark$ | $\checkmark$ | $\checkmark$ |
| 1600×900p@60RB             | $\checkmark$ | $\checkmark$ | $\checkmark$ |
| 1600×1200p@60              | $\checkmark$ | $\checkmark$ | $\checkmark$ |
| 1680×1050p@60/60RB         | $\checkmark$ | $\checkmark$ | $\checkmark$ |
| 1920×1080i@50/60           | $\checkmark$ | $\checkmark$ | ×            |
| 1920×1080p@24/25/30        | $\checkmark$ | $\checkmark$ | ×            |
| 1920×1080p@50/60           | $\checkmark$ | $\checkmark$ | $\checkmark$ |
| 1920×1200p@60RB            | $\checkmark$ | $\checkmark$ | $\checkmark$ |
|                                    | Input        | Output       |     |
|------------------------------------|--------------|--------------|-----|
| Supported Resolutions (Hz)         | HDMI         | HDMI         | VGA |
| 2560×1440p@60RB                    | ×            | ×            | ×   |
| 2560×1600p@60RB                    | ×            | ×            | x   |
| 2048×1080p@24/25/30                | $\checkmark$ | $\checkmark$ | ×   |
| 2048×1080p@50/60                   | $\checkmark$ | $\checkmark$ | ×   |
| 3840×2160p@24/25/30                | $\checkmark$ | $\checkmark$ | ×   |
| 3840×2160p@50/60 (4:2:0)           | $\checkmark$ | $\checkmark$ | ×   |
| 3840×2160p@24, HDR10               | $\checkmark$ | $\checkmark$ | ×   |
| 3840×2160p@50/60 (4:2:0),<br>HDR10 | $\checkmark$ | ~            | x   |
| 3840×2160p@50/60                   | $\checkmark$ | $\checkmark$ | ×   |
| 4096×2160p@24/25/30                | $\checkmark$ | ~            | x   |
| 4096×2160p@50/60 (4:2:0)           | $\checkmark$ | $\checkmark$ | ×   |
| 4096×2160p@24, HDR10               | $\checkmark$ | $\checkmark$ | ×   |
| 4096×2160p@50/60 (4:2:0),<br>HDR10 | $\checkmark$ | $\checkmark$ | ×   |
| 4096×2160p@50/60                   | $\checkmark$ | $\checkmark$ | x   |

#### 8.2.2 Color Format Support

|                        | RGB          |    | YCbCr<br>4:4:4 |              |    | YCbCr<br>4:2:2 |              | YCbCr<br>4:2:0 |              |    |    |
|------------------------|--------------|----|----------------|--------------|----|----------------|--------------|----------------|--------------|----|----|
| Output Resolution (Hz) | 8            | 10 | 12             | 8            | 10 | 12             | 8            | 12             | 8            | 10 | 12 |
| 640×350p@85~           | $\checkmark$ | ~  | $\checkmark$   | $\checkmark$ | ~  | $\checkmark$   | $\checkmark$ | x              | x            | x  | x  |
| 2048×1080p@60          |              |    |                |              |    |                |              |                |              |    |    |
| 4K@23~30               | $\checkmark$ | √* | √*             | $\checkmark$ | √* | √*             | $\checkmark$ | x              | x            | x  | x  |
| 4K@50~60               | √*           | ×  | ×              | √*           | x  | ×              | √*           | ×              | $\checkmark$ | √* | √* |

 $\checkmark$  = Specified color depth is supported.

\* = TMDS scrambling is active.

## 8.2.3 Source Video Timing Index

| Sour | ce Video Timing Ir | ndex    |    |            |        |
|------|--------------------|---------|----|------------|--------|
| ID   | Resolution         | Hz      | ID | Resolution | Hz     |
| 1    | 640×350p           | 85      | 49 | 480i       | 59.94  |
| 2    | 640×480p           | 59.94   | 50 |            | 60     |
| 3    |                    | 72      | 51 | 480p       | 59.94  |
| 4    |                    | 75      | 52 |            | 60     |
| 5    |                    | 85      | 53 | 576i       | 50     |
| 6    | 720×400p           | 70      | 54 | 576p       | 50     |
| 7    |                    | 85      | 55 | 720p       | 25     |
| 8    | 800×600p           | 56      | 56 |            | 29.97  |
| 9    |                    | 60      | 57 |            | 30     |
| 10   |                    | 72      | 58 |            | 50     |
| 11   |                    | 75      | 59 |            | 59.94  |
| 12   |                    | 85      | 60 |            | 60     |
| 13   | 848×480p           | 60      | 61 | 1080i      | 50     |
| 14   | 1024×768p          | 60      | 62 |            | 59.94  |
| 15   |                    | 70      | 63 |            | 60     |
| 16   |                    | 75      | 64 | 1080p      | 23.976 |
| 17   |                    | 85      | 65 |            | 24     |
| 18   | 1152×864p          | 70      | 66 |            | 25     |
| 19   |                    | 75      | 67 |            | 29.97  |
| 20   |                    | 85      | 68 |            | 30     |
| 21   | 1280×768p          | 60 (RB) | 69 |            | 50     |
| 22   |                    | 60      | 70 |            | 59.94  |
| 23   |                    | 75      | 71 |            | 60     |
| 24   |                    | 85      | 72 | 2048×1080p | 23.976 |
| 25   | 1280×800p          | 60 (RB) | 73 |            | 24     |

| Sour | ce Video Timing Ir | ndex    |     |               |        |
|------|--------------------|---------|-----|---------------|--------|
| ID   | Resolution         | Hz      | ID  | Resolution    | Hz     |
| 26   |                    | 60      | 74  |               | 25     |
| 27   |                    | 75      | 75  |               | 29.97  |
| 28   |                    | 85      | 76  |               | 30     |
| 29   | 1280×960p          | 60      | 77  |               | 50     |
| 30   |                    | 85      | 78  |               | 59.94  |
| 31   | 1280×1024p         | 60      | 79  |               | 60     |
| 32   |                    | 75      | 80  | 3840×2160p    | 23.976 |
| 33   |                    | 85      | 81  |               | 24     |
| 34   | 1360×768p          | 60      | 82  |               | 25     |
| 35   | 1366×768p          | 60 (RB) | 83  |               | 29.97  |
| 36   |                    | 60      | 84  |               | 30     |
| 37   | 1400×1050p         | 60 (RB) | 85  |               | 50     |
| 38   |                    | 60      | 86  |               | 59.94  |
| 39   |                    | 75      | 87  |               | 60     |
| 40   | 1440×900p          | 60 (RB) | 88  | 4096×2160p    | 23.976 |
| 41   |                    | 60      | 89  |               | 24     |
| 42   |                    | 75      | 90  |               | 25     |
| 43   |                    | 85      | 91  |               | 29.97  |
| 44   | 1600×900p          | 60 (RB) | 92  |               | 30     |
| 45   | 1600×1200p         | 60      | 93  |               | 50     |
| 46   | 1680×1050p         | 60 (RB) | 94  |               | 59.94  |
| 47   |                    | 60      | 95  |               | 60     |
| 48   | 1920×1200p         | 60 (RB) | 254 | Not Supported |        |

## 8.3 Audio Specifications

#### 8.3.1 Digital Audio

| HDMI Input / Output (Bypass) |                                                      |  |
|------------------------------|------------------------------------------------------|--|
| LPCM                         |                                                      |  |
| Max Channels                 | 8 Channels                                           |  |
| Sampling Rate (kHz)          | 32, 44.1, 48, 88.2, 96, 176.4, 192                   |  |
| Bitstream                    |                                                      |  |
| Supported Formats            | Standard & High-Definition                           |  |
| HDMI Output (Internal        | Sinewave)                                            |  |
| LPCM                         |                                                      |  |
| Max Channels                 | 8 Channels                                           |  |
| Sampling Rate (kHz)          | 48, 96, 192<br>Note: 192kHz only supports 2 channels |  |
| Bitstream                    |                                                      |  |
| Supported Formats            | None                                                 |  |

Internal Sinewave Notes:

- 48kHz supports a maximum of 2 channels at 2048×1080p@29/30Hz resolution.
- 96kHz supports a maximum of 2 channels at 480i, 576i, 480p, 576p, 640×480p@59Hz, 720×400p@70Hz, 1280×768p@60Hz (RB), 1366×768p@60Hz (RB), 2048×1080p@29/30/59/60Hz, and 4096×2160p@29/30Hz resolutions.
- 192kHz is NOT supported at 1366×768p@60Hz (RB) or 2048×1080p@29/30Hz resolution.

### 8.3.2 Analog Audio

| Analog Input       |                          |
|--------------------|--------------------------|
| Max Audio Level    | 2Vrms                    |
| Impedance          | 10kΩ                     |
| Туре               | Unbalanced               |
| Analog Output      |                          |
| Max Audio Level    | 2Vrms                    |
| THD+N              | < -1dB@0dBFS 1kHz (A-wt) |
| SNR                | > 70dB@0dBFS             |
| Frequency Response | < ±3dB@20Hz~20kHz        |
| Crosstalk          | < -60dB@10kHz            |
| Impedance          | 560Ω                     |
| Туре               | Unbalanced               |

## 8.4 Cable Specifications

|                       | 108   | 30p    | 4K30             | 4K60             |
|-----------------------|-------|--------|------------------|------------------|
| Cable Length          | 8-bit | 12-bit | (4:4:4)<br>8-bit | (4:4:4)<br>8-bit |
| High Speed HDMI Cable |       |        |                  |                  |
| HDMI Input            | 15m   | 10m    | 5m               | 3m               |
| HDMI Output           | 15m   | 10m    | 5m               | 3m               |
| VGA Cable             |       |        |                  |                  |
| VGA Output            | 2m    |        | ×                |                  |

#### **Bandwidth Category Examples:**

- 1080p (FHD Video)
  - Up to 1080p@60Hz, 12-bit color
  - Data rates lower than 5.3Gbps or below 225MHz TMDS clock
- 4K30 (4K UHD Video)
  - 4K@24/25/30Hz & 4K@50/60Hz (4:2:0), 8-bit color
  - Data rates higher than 5.3Gbps or above 225MHz TMDS clock but below 10.2Gbps

#### • 4K60 (4K UHD<sup>+</sup> Video)

- 4K@50/60Hz (4:4:4, 8-bit)
- 4K@50/60Hz (4:2:0, 10-bit HDR)
- Data rates higher than 10.2Gbps

# 9. LIMITATIONS

- HDCP: Not supporting HDCP repeater function.
- EDID Analyzer:
  - Not supporting EDID analysis which has more than 2 blocks

#### • HDR Output Emulator:

- Not supporting HDR and colorimetry video contents output

#### • VGA Output:

- In pattern mode, VGA output has limited resolution selection as described in 8.2.1
- In analyzer mode, VGA video output is not supported
- Not supporting OSD menu

#### • Video Timing Analysis:

- If input timing isn't supported by CPHD-V4, OLED will display "Timing?" and output video/audio may be abnormal

#### • Resolution Bypass Output:

- In analyzer mode, these output settings are disabled: [COLOR SPACE], [DEEP COLOR], [OUTPUT FORMAT], [AUDIO LPCM], and [AUDIO VOLUME CONTROL].
- Not supporting OSD menu when no signal input.

#### • 4096x2160p Source:

- In Analyzer mode, Left/Right will be cut off 128 pixels on each side.

#### • 3840x2160p60RB Timing:

- In Pattern mode, not support timing generation
- If in Analyzer mode and not bypass out, video output will be black screen

- If in Analyzer mode and bypass out, video output will be normal but not supporting OSD menu

#### • "Line On Off-V 4K" Pattern:

- Only pattern "Line On Off-V 4K" support no scaling dot-by-dot for some specified 4K output resolutions
- Color space is forced at RGB, color depth is forced at 8-bit only
- 38040x2160p24/25/30, 4096x2160p24 support dot-by-dot
- 38040x2160p50/60, 4096x2160p50/60 support 2dot-by-2dot
- **1366x768 and 2048x1080 Timing:** In Pattern mode, when under 1360x768 and 2040x1080, the below pattern will display full size while other patter will be cropped into 1360x768, 2040x1080:
  - Border, Circle 1
  - Cross Hatch Normal 8/16/32
  - Diagnoal 2
  - General
  - Motion-H
  - Overscan
  - Square Normal H8/H16/H32

#### • "Grayscale Adjust" Pattern:

- Support RGB only
- Adjustable range are 1~254

#### • Pattern RGB color range:

- Full Range: All patterns support RGB 1~254 but not RGB 0~255.
- Limited Range: Only pattern PLUGE\* supports RGB Limited Range, the rest pattern don't.
- Pattern PLUGE\* RGB Limited Range is 16~235

#### • Pattern YCbCr color range:

- Full Range: All pattern don't support YCbCr Full Range
- Limited Range: Pattern PLUGE\* supports YCbCr Limited Range 30~217 while the rest patterns support YCbCr Limited Range 17~233.

#### • Audio internal sinewave output:

- 48KHz supports maximum 2CH for 2048x1080p29/30
- 96KHz supports maximum 2CH for 480i/p, 576i/p,
  640x480p59, 720x400p70,1280x768p60rb, 1366x768p60rb,
  2048x1080p29/30/59/60, 4096x2160p29/30
- 192KHz doesn't support 1366x768p60rb and 2048x1080p29/30

# **10. ACRONYMS**

| ACRONYM | COMPLETE TERM                                      |
|---------|----------------------------------------------------|
| ADC     | Analog-to-Digital Converter                        |
| ARC     | Audio Return Channel                               |
| ASCII   | American Standard Code for Information Interchange |
| Cat.5e  | Enhanced Category 5 cable                          |
| Cat.6   | Category 6 cable                                   |
| Cat.6A  | Augmented Category 6 cable                         |
| Cat.7   | Category 7 cable                                   |
| CEC     | Consumer Electronics Control                       |
| CLI     | Command-Line Interface                             |
| DAC     | Digital-to-Analog Converter                        |
| dB      | Decibel                                            |
| DHCP    | Dynamic Host Configuration Protocol                |
| DVI     | Digital Visual Interface                           |
| EDID    | Extended Display Identification Data               |
| GbE     | Gigabit Ethernet                                   |
| Gbps    | Gigabits per second                                |
| GUI     | Graphical User Interface                           |
| HDCP    | High-bandwidth Digital Content Protection          |
| HDMI    | High-Definition Multimedia Interface               |
| HDR     | High Dynamic Range                                 |
| HDTV    | High-Definition Television                         |
| HPD     | Hot Plug Detection                                 |
| IEEE    | Institute of Electrical and Electronics Engineers  |
| IP      | Internet Protocol                                  |
| IR      | Infrared                                           |
| kHz     | Kilohertz                                          |
| LAN     | Local Area Network                                 |
| LCD     | Liquid-Crystal Display                             |

| ACRONYM    | COMPLETE TERM                                               |
|------------|-------------------------------------------------------------|
| LED        | Light-Emitting Diode                                        |
| LPCM       | Linear Pulse-Code Modulation                                |
| MAC        | Media Access Control                                        |
| MHz        | Megahertz                                                   |
| OLED       | Organic Light-Emitting Diode                                |
| OSD        | On-Screen Display                                           |
| PLL        | Phase-Locked Loop                                           |
| PoR        | Power-On Reset                                              |
| RB         | Reduced Blanking                                            |
| SCDC       | Status and Control Data Channel                             |
| SNR        | Signal-to-Noise Ratio                                       |
| ТСР        | Transmission Control Protocol                               |
| THD+N      | Total Harmonic Distortion plus Noise                        |
| TMDS       | Transition-Minimized Differential Signaling                 |
| 4K UHD     | 4K Ultra-High-Definition (10.2Gbps max)                     |
| 4K UHD⁺    | 4K Ultra-High-Definition (18Gbps max)                       |
| UHDTV      | Ultra-High-Definition Television                            |
| USB        | Universal Serial Bus                                        |
| VGA        | Video Graphics Array                                        |
| WUXGA (RB) | Widescreen Ultra Extended Graphics Array (Reduced Blanking) |
| XGA        | Extended Graphics Array                                     |
| Ω          | Ohm                                                         |